## **INSTALLATIONS- UND GEBRAUCHSHANDBUCH**

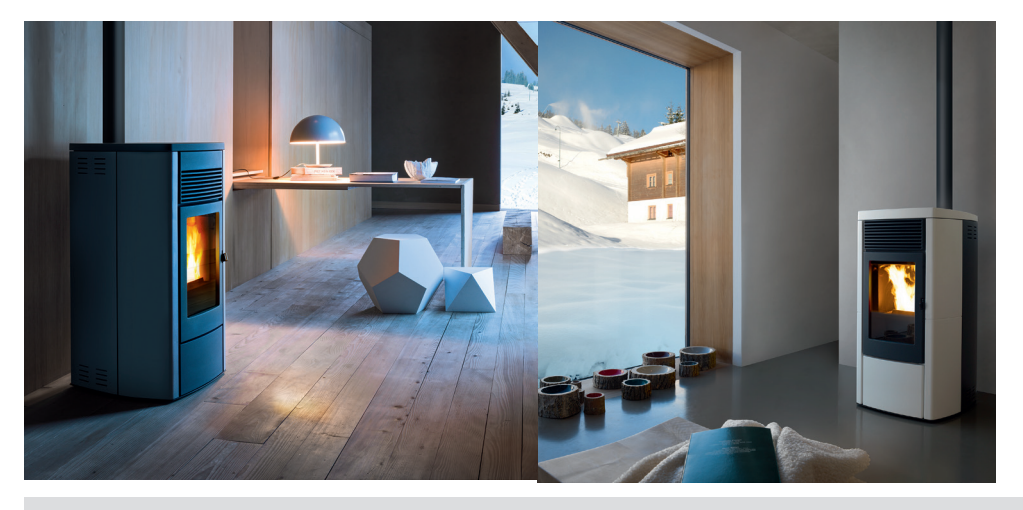

## HERMETISCHER PELLETOFEN

# EGO Air 8 UP! M1 EGO Comfort Air 10 UP! M1 STAR Air 8 UP! M1 STAR Comfort Air 10 UP! M1

# **TEIL 2 - BETRIEB UND REINIGUNG**

Übersetzung der Originalanleitung

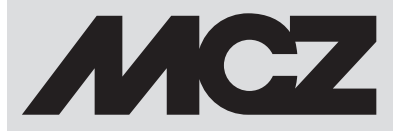

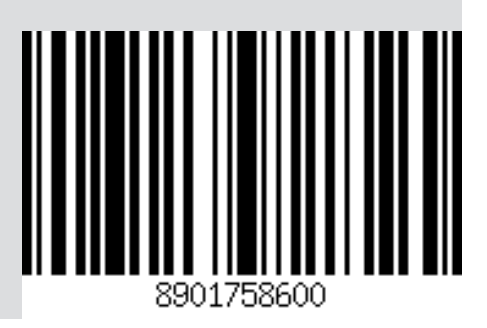

DE

## INHALTSVERZEICHNIS

| INHALTSVERZEICHNIS                                                | II |
|-------------------------------------------------------------------|----|
| 10-ERSTMALIGES ANZÜNDEN                                           | 3  |
| 11-SYSTEMANFORDERUNGEN                                            | 4  |
| 12-ERSTE INBETRIEBSETZUNG DER APP UND VERBINDUNG MIT DEN MCZ-ÖFEN | 5  |
| 13-KONFIGURATION OFENZUBEHÖR                                      | 8  |
| 14-NOT-BEDIENTAFEL                                                | 10 |
| 15-FUNKTIONEN NOT-BEDIENTAFEL                                     | 11 |
| 16-MANUELLE KONFIGURATION                                         | 12 |
| 17-APP-FUNKTIONEN                                                 | 13 |
| 18-BILDSCHIRMSEITEN BASIS-SET                                     | 17 |
| 19-BILDSCHIRMSEITE FUNKTIONEN                                     | 26 |
| 20-EC0 STOP                                                       | 27 |
| 21-SLEEP                                                          | 28 |
| 22-TIMER                                                          | 29 |
| 23-MENÜ EINSTELLUNGEN                                             | 33 |
| 24-AKTIVIERUNG SCHNECKE                                           | 34 |
| 25-REZEPTE                                                        | 35 |
| 26-SOMMER/WINTER                                                  | 36 |
| 27-TECHNISCHES MENÜ                                               | 37 |
| 28-SOFTWARE-VERSION                                               | 39 |
| 29-MENÜ INFO                                                      | 41 |
| 30-SCHUTZVORRICHTUNGEN                                            | 42 |
| 31-ALARME                                                         | 43 |
| 32 - EMPFEHLUNGEN FÜR EINE SICHERE VERWENDUNG                     | 49 |
| 33-REINIGUNG                                                      | 50 |
| 34-DEFEKTE/URSACHEN/ABHILFE                                       | 58 |
| 35-PLATINE                                                        | 61 |

## **10-ERSTMALIGES ANZÜNDEN**

#### HINWEISE FÜR DIE ERSTE INBETRIEBSETZUNG ALLGEMEINE HINWEISE

Alle brennbaren Bauteile aus der Brennschale und von der Glasscheibe entfernen (Handbuch, verschiedene Aufkleber und eventuell vorhandenes Styropor).

Kontrollieren, ob die Brennschale richtig eingesetzt ist und gut auf der Basis aufliegt.

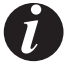

Es kann sein, dass das Anzünden nicht gleich beim ersten Versuch gelingt, da die Förderschnecke leer ist, und nicht immer rechtzeitig die Brennschale mit der für die normale Entwicklung der Flamme erforderlichen Menge Pellets beschicken kann.

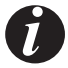

#### DEN ALARMZUSTAND WEGEN MANGELNDER ZÜNDUNG AUF DER BEDIENTAFEL DES OFENS BESEITIGEN. IN DER BRENNSCHALE VERBLIEBENE PELLETS ENTFERNEN UND DIE ZÜNDUNG WIEDERHOLEN. (SIEHE ABSCHNITT "SICHERHEITSVORRICHTUNGEN/ALARME")

Wenn nach wiederholten Fehlzündungen trotz normaler Pellet-Zuführung keine Flamme erscheint, prüfen, ob die Brennschale richtig eingesetzt ist, denn sie muss **vollkommen bündig aufliegen**. Wenn bei dieser Kontrolle nichts Ungewöhnliches festgestellt werden, könnte es sich um ein Problem an den Bauteilen des Geräts handeln, oder die Installation wurde nicht fachgerecht durchgeführt.

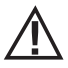

DIE PELLETS AUS DER BRENNSCHALE ENTFERNEN UND DIE HILFE EINES AUTORISIERTEN TECHNIKERS ANFORDERN.

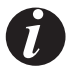

Den Ofen während der ersten Zündung möglichst nicht berühren, da der Lack in dieser Phase aushärtet. Bei Berührung des Lacks könnte die Stahloberfläche sichtbar werden.

Falls erforderlich, den Lack mit einer Sprühdose in der passenden Farbe auffrischen. (Siehe "Zubehör für Pellet-Kaminöfen")

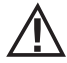

# Während der ersten Zündung sollte für ausreichend Belüftung im Raum gesorgt werden, da etwas Rauch und Lackgeruch aus dem Ofen austreten wird.

Sich nicht in der Nähe des Ofens aufhalten und, wie bereits gesagt, den Raum belüften. Nach etwa einer Stunde Betriebszeit werden Rauch und Lackgeruch verfliegen. Es wird darauf aufmerksam gemacht, dass weder der Rauch noch der Lackgeruch für die Gesundheit schädlich sind.

Der Ofen wird sich während der Inbetriebsetzung und der Abkühlung ausdehnen und zusammenziehen, sodass möglicherweise leichtes Knistern zu hören ist.

Da die tragenden Teile des Geräts aus Walzstahl bestehen, ist diese Erscheinung absolut normal und darf nicht als Mangel angesehen werden.

Es ist besonders wichtig, dass der Ofen nicht sofort überhitzt, sondern schrittweise auf Temperatur gebracht wird, daher sollte er anfangs mit niedrigen Heizleistungen betrieben werden.

Dadurch können Schäden an den Keramik- bzw. Serpentinkacheln, an den Schweißnähten und an der Stahlkonstruktion vermieden werden.

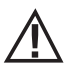

#### VERSUCHEN SIE NICHT, SOFORT DIE HÖCHSTWÄRMELEISTUNGEN ZU ERZIELEN!

## **11-SYSTEMANFORDERUNGEN**

#### APP

Die App MCZ -MAESTRO steht bereits auf das Zubehör "Handheld-Fernbedienung"geladen zur Verfügung oder ist in den Playstore verfügbar.

#### OFEN

Mit MAESTRO System ausgestattet

#### **BETRIEB**

Für die maximale Vielseitigkeit bei der Verwendung wurden zwei WiFi-Module vorgesehen, die eine prioritäre Verbindung mit Ihrem Smartphone und/oder einer Handheld-Fernbedienung (optional) ermöglichen.

Wenn der Benutzer nicht zu Hause ist, kann er aus der Ferne den Funktionsstatus des Ofens, die Raumtemperatur, die Betriebsparameter (wie Ventilation, Leistung) und eventuelle Alarme kontrollieren.

#### Achtung!

Am Zubel die Telefo die dort v

Am Zubehör "HANDHELD-FERNBEDIENUNG" ist die App bereits in englischer Sprache installiert, weil sie als Standard die Telefoneinstellung übernimmt. Wird hingegen die App auf das persönliche Smartphone geladen, übernimmt sie die dort vorhandene Einstellung. In beiden Fällen kann die Bildschirmseite "SPRACHE" der App aufgerufen und die gewünschte Sprache ausgewählt werden.

## 12-ERSTE INBETRIEBSETZUNG DER APP UND VERBINDUNG MIT DEN MCZ-ÖFEN

Die App ermöglicht die Kommunikation mit den MCZ-Öfen durch zwei Technologien:

- Wifi Home
- Wifi REMOTE

#### **WIFI HOME**

Punkt-zu-Punkt-Verbindung zwischen Telefon und Ofen, um ohne Routers oder einer Internetverbindung mit dem Ofen zu kommunizieren. Dies ist möglich, wenn sich Telefon und Ofen in der Nähe befinden (max. 5 Meter Abstand). Der Aktionsradius ist von den Eigenschaften der Wände und der Konformation der Wohnung abhängig.

#### **WIFI REMOTE**

Verbindung zwischen App und Ofen durch Nutzung einer Internetverbindung. Mit dieser Technologie kann von jeglichem Standort aus mit dem Ofen kommuniziert werden. In der Nähe des Ofens muss sich ein WIFI-Router befinden, der eine Internetverbindung liefert und auch das Mobiltelefon muss über eine Internetverbindung verfügen.

Beim ersten Start der App, falls noch kein Gerät konfiguriert wurde, öffnet sich die App auf der Bildschirmseite "Geräteliste".

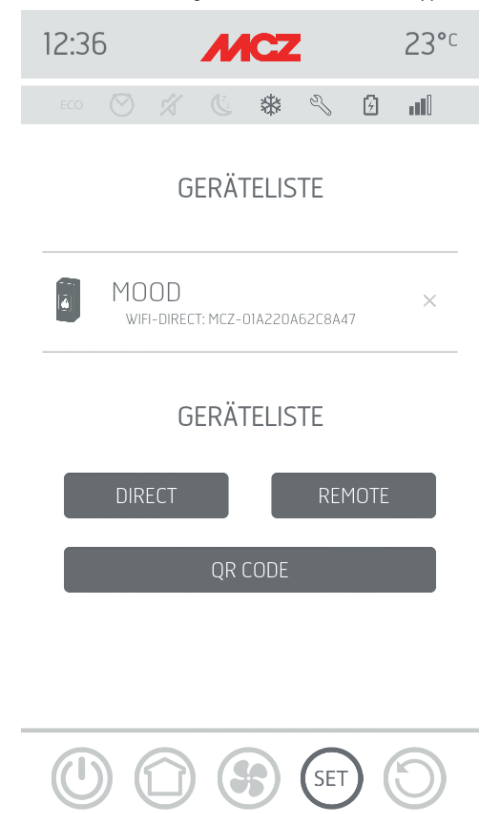

Es bestehen zwei Möglichkeiten für die Verbindung der MCZ-Geräte:

- automatisch
- manuell

## 12-ERSTE INBETRIEBSETZUNG DER APP UND VERBINDUNG MIT DEN MCZ-ÖFEN

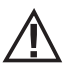

WICHTIG!! Den QR-Code nicht vom Ofen entfernen oder verlieren. Bei einem Reset des Ofens und/oder Wechsel des Smartphones bzw. Handheld-Fernbedienung müssen der QR-Code und das Passwort für die Systemkonfiguration verfügbar sein.

#### **BETRIEBSART AUTOMATISCH**

Auf der Rückseite des Ofens und in der Garantiebescheinigung finden sich QR-Code und Passwort.

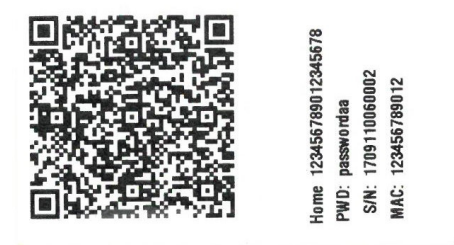

BEISPIEL EINES QR-ETIKETTS UND PASSWORTS

Mit der Fotokamera des Geräts (Zubehör oder Smartphone) den QR-Code fotografieren.

Nach der Codeerkennung verlangt die App die Eingabe eines Identifikationsnamens für den Ofen (zum Beispiel "Ofen Wohnzimmer") für die einfache Identifizierung des/der in der Liste der konfigurierten Geräte vorhandenen Ofens/Öfen.

Dadurch wird die App automatisch konfiguriert, um sowohl mit der WIFI-Technologie HOME also auch mit WIFI REOMTE zu funktionieren.

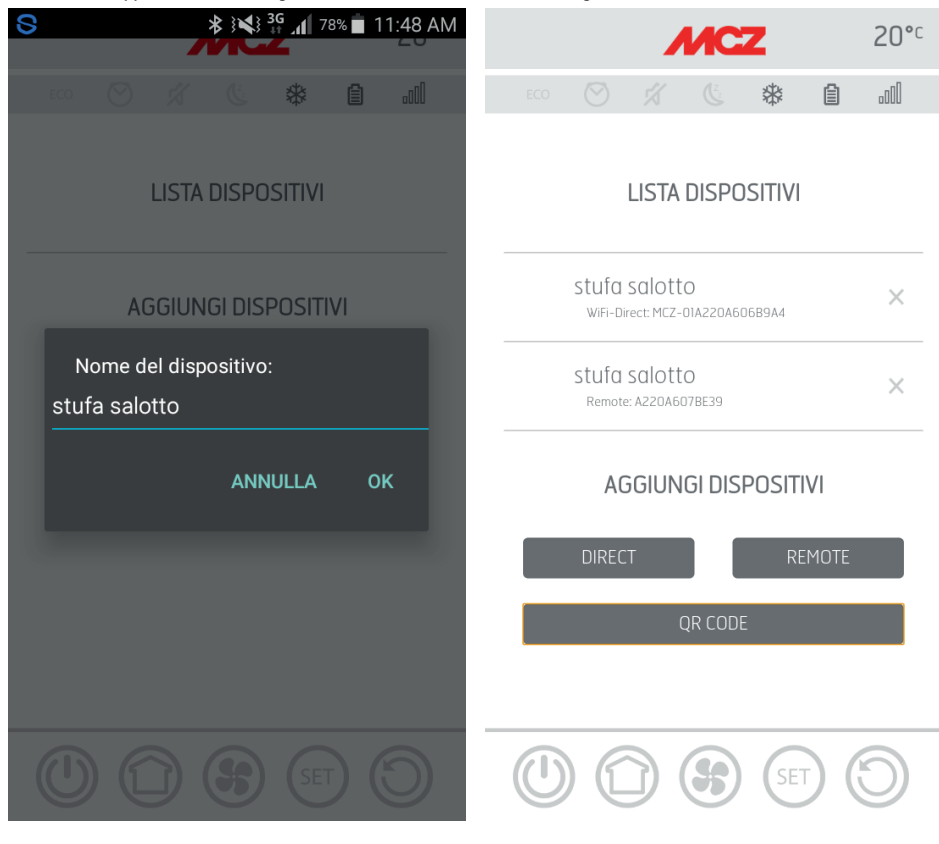

## 12-ERSTE INBETRIEBSETZUNG DER APP UND VERBINDUNG MIT DEN MCZ-ÖFEN

#### **BETRIEBSART MANUELL**

Auf der Rückseite des Ofens und in der Garantiebescheinigung finden sich QR-Code und Passwort. In diesem Fall müssen die Codes verwendet werden.

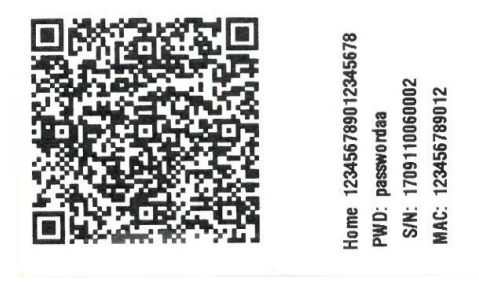

Falls der Ofen nicht über den QR konfiguriert werden kann, kann dies über die Taste DIRECT oder REMOTE erfolgen.

Für die Konfiguration des Betriebs in Betriebsart WIFI HOME auf die Taste "DIRECT" drücken. Ein Fenster "Gerät auswählen" öffnet sich und es werden die sich in der Nähe befindenden Öfen gescannt. Den gewünschten Ofen anwählen und das Passwort (steht neben dem QR-Code oben) und einen Identifikationsnamen des Ofens eingeben (zum Beispiel "Ofen Wohnzimmer"), um die einfache Identifizierung des/der in der Liste der konfigurierten Geräte vorhandenen Ofens/Öfen zu gewährleisten.

Für die Konfiguration des Betriebs in Betriebsart WIFI REMOTE auf die Taste "REMOTE" drücken. Ein Fenster "GERÄT AUSWÄHLEN" öffnet sich. Alle Felder mit den auf den Etiketten (neben QR-Code unten) vorhandenen Codes und einen Identifikationsnamen des Ofens

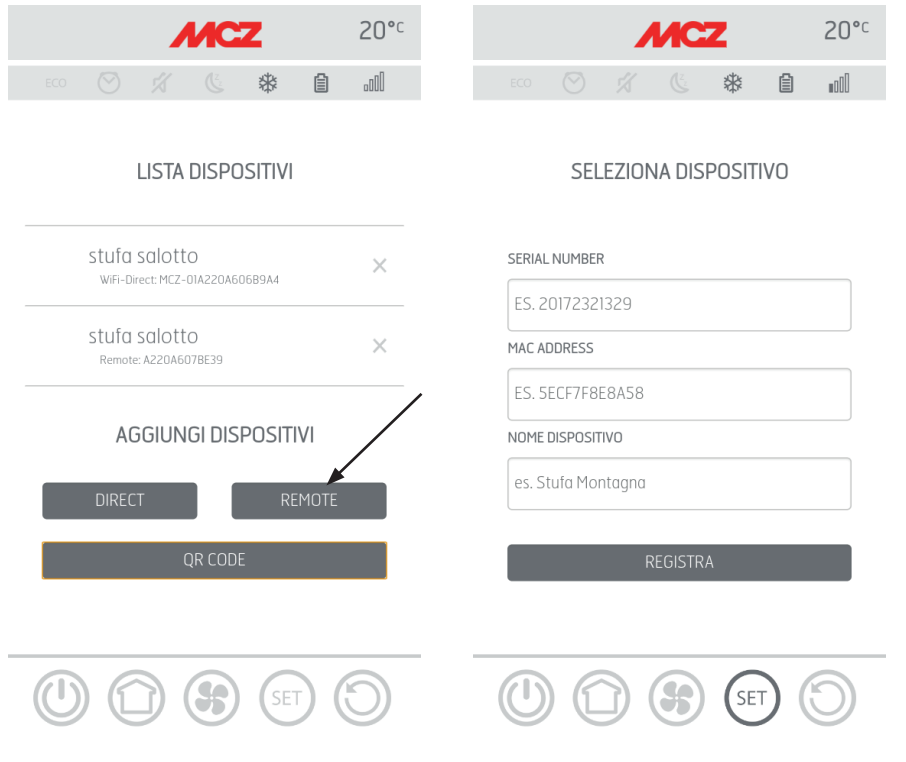

## 13-KONFIGURATION OFENZUBEHÖR

eingeben (zum Beispiel "Ofen Wohnzimmer"), um die einfache Identifizierung des/der in der Liste der konfigurierten Geräte vorhandenen Ofens/Öfen zu gewährleisten.

Nach der Konfiguration der App kann mit dem Ofen in Betriebsart Home kommuniziert und auch das folgende Zubehör des Ofens mit der App konfiguriert werden:

- Modul WIFI REMOTE (falls vorhanden)
- Temperatursonde WIFI (nicht Lieferumfang)

Für die Konfiguration des Zubehörs muss sich das Mobiltelefon in dessen Nähe befinden.

#### KONFIGURIEREN DES WIFI REMOTE MODULS ÜBER APP MCZ MAESTRO

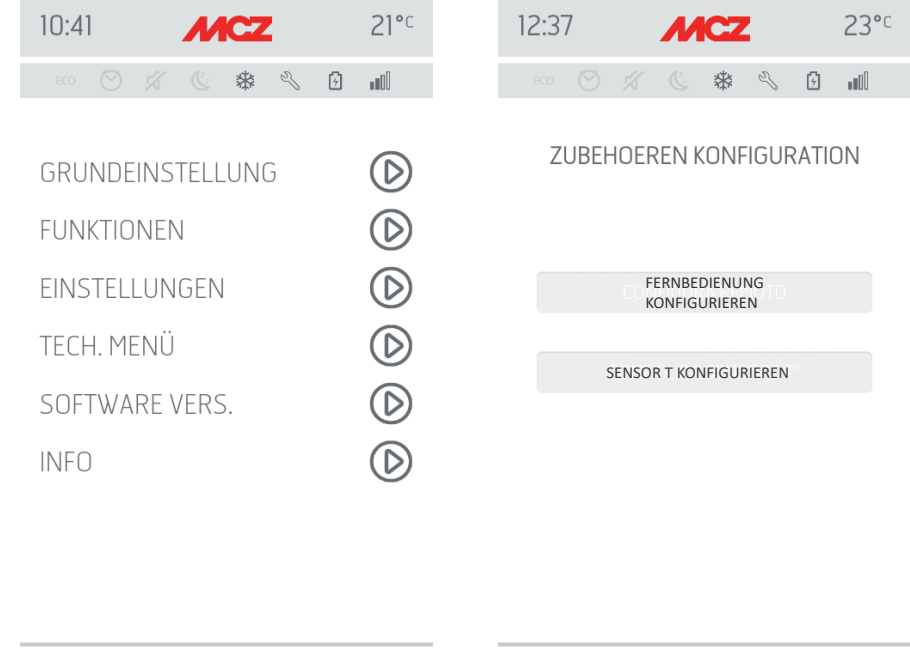

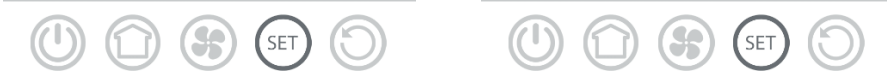

Dafür muss man sich über die App in Home mit dem Ofen verbinden. Im Menü, set" / "Basis-set" den Menüpunkt Konfiguration Zubehör anwählen: falls sich noch zu konfigurierendes Zubehör in der Nähe befindet, werden die beiden Tasten anwählbar. auf Fernkonfiguration klicken ------ es öffnet sich ein Fenster mit der Anzeige der umliegenden WIFI-Router. Den eigenen Router anwählen, der die Internetverbindung liefert und das entsprechende Passwort eingeben. Wenn der Router eine stabile Internetverbindung bietet, kann der Ofen ab jetzt ferngesteuert werden.

#### Zusatzfunktionen

Nach der Verbindung des Moduls WiFi Remote des Ofens mit dem hauseigenen Router verbindet sich das Modul WiFi Remote des Ofens jedes Mal, wenn der Router verfügbar ist, automatisch.

Falls der Router ausgetauscht oder das Passwort geändert wird, begibt sich das Modul WiFi Remote des Ofens wieder in Modalität Konfiguration, da es keine Verbindung ausführen kann.

Die WIFI Module verfügen über einen Autoreset-Mechanismus.

## 13-KONFIGURATION OFENZUBEHÖR

#### KONFIGURATION WIFI-TEMPERATURSONDE ÜBER APP MCZ MAESTRO

Die WiFi-Temperatursonde (ZUBEHÖR) ist ohne Batterien im Lieferumfang enthalten. Ab dem Einfügen der Batterien ist die Sonde für 5 Minuten konfigurierbar. Die drei Batterien AA dürfen daher erst kurz vor der Konfiguration eingesetzt werden. Folglich:

- die Batterien einsetzen
- sich über die App in Home mit dem Ofen verbinden
- Im Menü set Basis-set Zubehör auf den Menüpunkt Zubehör konfigurieren zugreifen

Wenn die WiFi-Temperatursonde für die Konfiguration verfügbar ist, wird die Taste anwählbar. Bleibt die Taste deaktiviert, sicherstellen, dass die Batterien der Sonde geladen sind und die maximal verfügbare Konfigurationszeit nicht überschritten wurde.

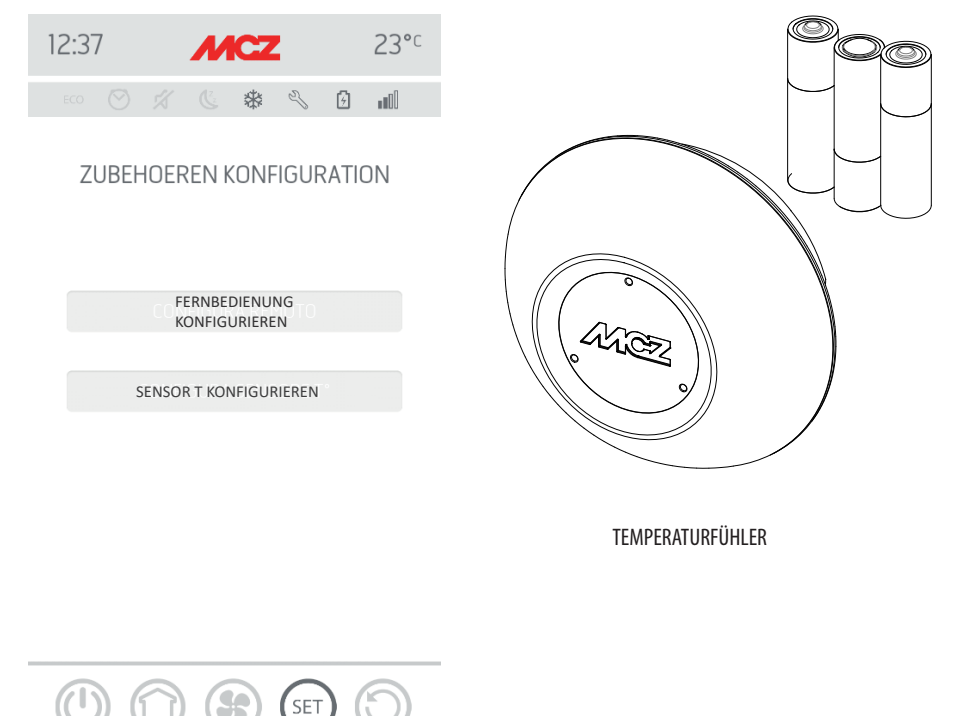

In diesem Fall die Batterien entfernen und wieder einfügen, oder die Reset-Taste drücken und eine Klammer in die Öffnung rechts von der Sensorkuppel einfügen. Von diesem Moment an gelten erneut die 5 Minuten Konfigurationszeit.

Sobald die Sonde konfigurationsbereit ist, auf die Taste der App-Bildschirmanzeige **T°-Sensor konfigurieren** klicken ------ es werden die Öfen angezeigt, mit denen die WiFi-Sonde verbunden werden kann. Den gewünschten Ofen anwählen und Das Passwort für WiFi Home eingeben (siehe Etikette QR Code).

Nach der Verbindung der WiFi Sonde kann der Ofen für die Verwendung des Fernsteuerungssensors konfiguriert werden. Dafür als Abkürzung auf den oben rechts auf dem App-Bildschirm vorhandenen Temperaturanzeiger klicken und als Eingang Temperatur "WiFi-Sonde" anwählen. Oder im Menü set den Menüpunkt Eingang Raum konfigurieren auswählen und den Eingang Temperatur "WiFi-Sonde" anwählen.

## **14-NOT-BEDIENTAFEL**

Auf der Rückseite des Ofens befindet sich die Not-Bedientafel, die einige Informationen über den Status des Ofens liefert.

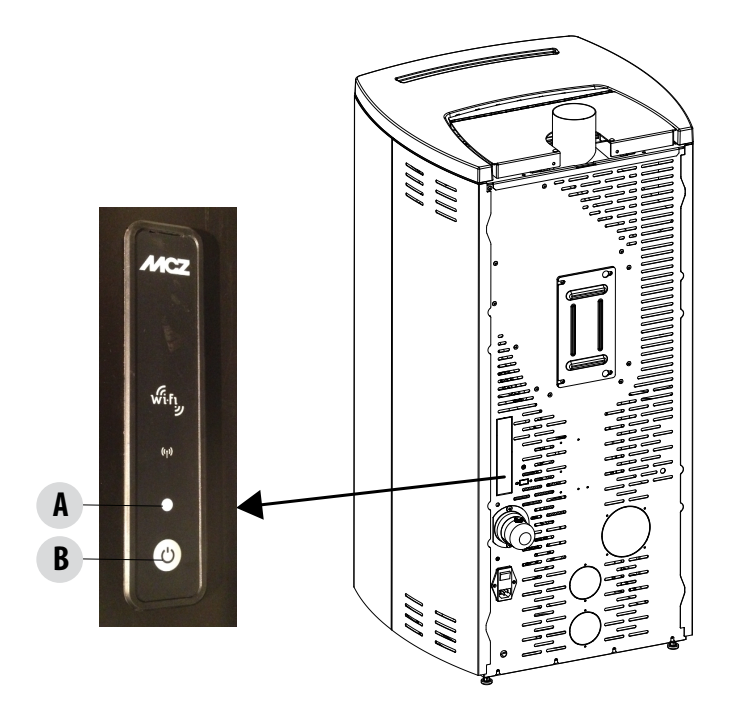

## LEGENDE

| A - MEHRFARBIGE LED                                          | B - BUTTON - Funktionen                                                  |
|--------------------------------------------------------------|--------------------------------------------------------------------------|
| LED GRÜN zeigt an:<br>• Ofen in BETRIEB                      | SCHALTET das Produkt EIN<br>SCHALTET das Produkt AUS                     |
| LED ROT zeigt an:<br>• Ofen AUSGESCHALTET                    | Ändert die LEISTUNG beim Betrieb:<br>• 1 Piep = LOW<br>• 3 Piep = MEDIUM |
| LED BLAU zeigt an:<br>• Ofen in EINSCHALTUNG                 | • 5 Piep = HIGH                                                          |
| LED GELB zeigt an:<br>• Ofen in Abkühlphase für AUSSCHALTUNG |                                                                          |
| ROTE BLINKENDE LED zeigt an:<br>• Ofen in ALARMZUSTAND       |                                                                          |

## **15-FUNKTIONEN NOT-BEDIENTAFEL**

Die Not-Bedientafel liefert folgende Angaben:

- über eine mehrfarbige LED (A) gibt sie den Status des Ofens an (ausgeschaltet in Einschaltung in Betrieb beim Abkühlen für Ausschaltung - in Fehlerzustand)
- · über einen Button (B) können folgende Funktionen aktiviert werden:
  - bei Produkt in Fehlerzustand ----- Rücksetzen des Fehlers durch Drücken der Taste für 3 Sekunden Achtung! Die Alarme A01,A02, A03, A05 und A21 können nur über die Bedientafel und nicht über die App zurückgesetzt werden.
  - bei ausgeschaltetem Produkt ------ einschalten (Drücken für 3 Sekunden)
  - sobald der Einschaltvorgang des Produkts abgeschlossen ist (grüne LED eingeschaltet) kann durch Drücken der Taste (kurzes Drücken für 0,5 Sekunden) die Leistung gemäß des folgenden Schemas geändert werden:
    - LOW Flammenleistung 1 und Belüftung Stufe 1
    - MEDIUM Flammenleistung 3 und Belüftung Stufe 3
    - HIGH Flammenleistung 5 und Belüftung Stufe 5

Bei jedem Leistungswechsel meldet ein Warnton die am Ofen ausgewählte Leistung:

- 1 Piep LOW
- 3 Piep MEDIUM
- 5 Piep HIGH

Wenn das Produkt in Betrieb steht, muss es durch Drücken der Taste für 3 Sekunden ausgeschaltet werden.

 $\triangle$ 

Achtung! Falls der Benutzer die Taste bei ausgeschaltetem Ofen länger als 10 Sekunden gedrückt hält, begibt sich der Ofen in Modalität Download für die Aktualisierung der Firmware (dem autorisierten Techniker vorbehaltener Vorgang). In dieser Modalität bleibt der Ofen mit einem intermittierenden Warnton in Wartezustand auf einen USB-Stick mit der Firmware-Aktualisierung. Wenn kein USB-Stick eingefügt wird, tritt der Ofen nach 10 Sekunden aus der Modalität aus.

## **16-MANUELLE KONFIGURATION**

Falls die automatischen Konfigurationen des WiFi Remote und der Temperatursonde nicht funktionieren sollten, muss eine manuelle Konfiguration durchgeführt werden.

#### MANUELLE KONFIGURATION DES WIFI REMOTE MODULS

Auf dem Mobiltelefon -> Menü WiFi-Einstellungen muss das WiFi des Mobiltelefons aktiviert werden.

Unter den WiFi-Netzen jenes mit der Bezeichnung "MCZ-RemoteService" auswählen und verbinden (es ist kein Passwort nötig, da es sich um ein freies Netz handelt).

Nach hergestellter Netzverbindung den Browser des Telefons öffnen und die Adresse 192.168.1.1 eingeben.

Es öffnet sich ein Fenster mit der Anzeige der umliegenden WIFI-Router. Den eigenen Router anwählen, der die Internetverbindung liefert und das entsprechende Passwort eingeben. Wenn der Router eine stabile Internetverbindung bietet, kann der Ofen ab jetzt ferngesteuert werden.

Hinweis: wenn das WiFi Remote Modul korrekt konfiguriert und mit einem Router verbunden ist, wird das Netz "MCZRemote Service" nicht mehr unter den verfügbaren WiFi-Netzen angezeigt.

#### MANUELLE KONFIGURATION DER WIFI-TEMPERATURSONDE

Die WiFi-Temperatursonde kann nach dem Einfügen der Batterien AA 5 Minuten lang konfiguriert werden (ACHTUNG! Die Batterien erst kurz vor der Konfiguration einsetzen).

Die Batterien einsetzen und mit dem Vorgang beginnen.

Auf dem Mobiltelefon -> Menü WiFi-Einstellungen muss das WiFi des Mobiltelefons aktiviert werden.

Unter den WiFi-Netzen jenes mit der Bezeichnung "MCZ-Sensor" auswählen und verbinden (es ist kein Passwort nötig, da es sich um ein freies Netz handelt).

Nach hergestellter Netzverbindung den Browser des Telefons öffnen und die Adresse 192.168.1.1 eingeben.

Es erscheint ein Fenster mit der Anzeige der Öfen, die mit einer WiFi-Sonde verbunden werden können. Den gewünschten Ofen auswählen und das Passwort des WiFi Home eingeben (auf dem Etikett des QR-Codes)

Nach der Verbindung der WiFi Sonde kann der Ofen für die Verwendung des Fernsteuerungssensors konfiguriert werden. Dafür die APP MCZ MAESTRO öffnen, sich mit dem gewünschten, vorab konfigurierten Ofen verbinden, als Abkürzung auf den oben rechts auf dem App-Bildschirm vorhandenen Temperaturanzeiger klicken und als Eingang Temperatur, WiFi-Sonde" anwählen.

Oder im Menü set -> Eingang Raum konfigurieren auswählen und den Eingang Temperatur, WiFi-Sonde" anwählen.

Hinweis: wenn der Wi-Fi-Temperatursensor ordnungsgemäß konfiguriert und mit dem entsprechenden MCZ-Ofen verbunden ist, wird das Netz, MCZ-Sensor" nicht mehr unter den verfügbaren Wi-Fi-Netzen angezeigt.

Nach der Konfiguration der Geräte versucht die App automatisch, sich mit dem zuletzt verwendeten Gerät zu verbinden. Bei erfolgreichem Verbindungsaufbau zeigt die App die Einschalt-Bildschirmseite "I/O" an. Von hier aus können der Ofen eingeschaltet und alle Funktionen genutzt werden.

Falls bei Verbindungsaufbau mit dem zuletzt verbundenen Gerät etwas nicht funktionieren sollte, zeigt die App die Liste der konfigurierten Geräte an.

Durch Klicken auf das Gerät, mit dem man sich verbinden möchte, wird die Verbindung aufgebaut.

Bei erfolgreicher Verbindung wird ein Symbol eines Ofens neben dem Namen des angewählten Ofens angezeigt.

Von diesem Moment an kann auf alle Funktionen des Ofens zugegriffen werden.

#### **BILDSCHIRMANZEIGE I/O**

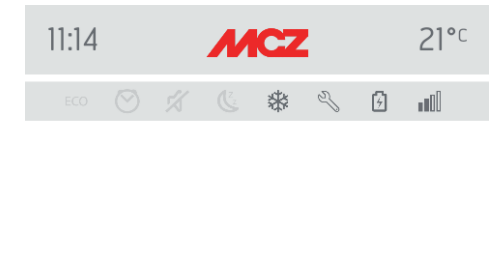

# STARTEN

## **AUSSCHALTEN DES GERÄTES**

Um das Gerät auszuschalten, ist die Taste ON-OFF auf der Fernbedienung oder der App zu drücken und gedrückt zu halten. Der akustische Piepton bestätigt den Beginn dieser Phase.

Alternativ dazu kann das Gerät auch über die Not-Bedientafel ausgeschaltet werden, wobei die im speziellen Kapitel aufgeführten Anleitungen zu befolgen sind

Das Gerät beginnt mit dem Ausschaltvorgang. Dabei werden die in der Brennschale verbliebenen Pellets verbraucht, die Brennschale wird gereinigt und die im Rahmen verbliebene Restwärme wird abgeleitet.

Während der Phase der Ableitung der Restwärme arbeiten die Luftventilatoren mit circa 80% ihrer Leistung und es ist nicht möglich, die Geschwindigkeit zu ändern. Diese Auswahl beruht auf der Notwendigkeit, die gesamte angesammelte Wärme rasch und sicher abzuleiten. Die Ausschaltphase kann zwischen 15 und 30 Minuten dauern, je nach der im Rahmen gespeicherten Wärme, die von der Dauer und der Betriebsleistung des Gerätes im Laufe des Tages bestimmt wird. Wenn die Innentemperatur unter die vorgesehene Schwelle abfällt, schalten sich die Ventilatoren für die Warmluft und der Rauchabzug automatisch aus.

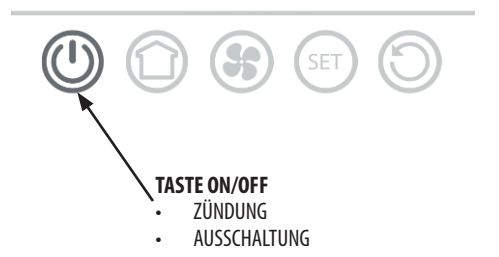

#### **BILDSCHIRMANZEIGE HOME**

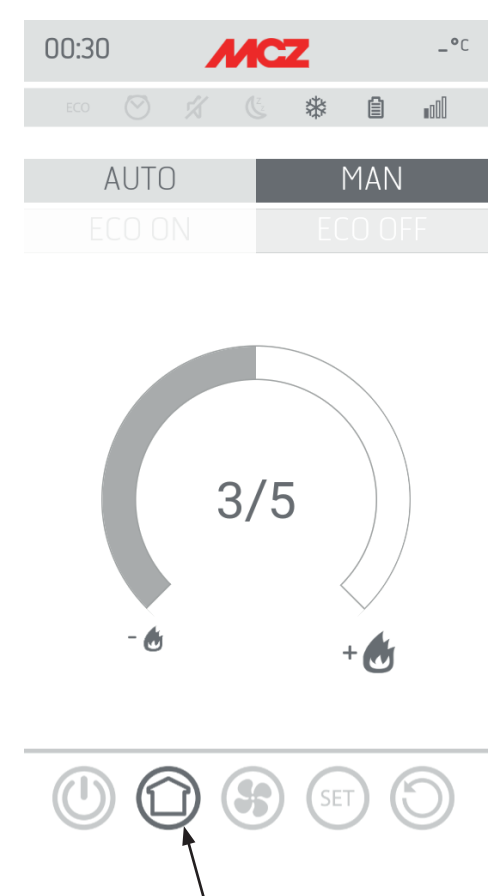

Für den Zugriff auf die Bildschirmanzeige der Funktionen AUTO und MAN muss die in der Abbildung hervorgehobene Taste betätigt werden.

Auf dieser Bildschirmanzeige kann die Betriebsart verwaltet werden:

- Handbetrieb
- Automatikbetrieb

#### **AUTOMATIKFUNKTION**

In automatischem Modus können die gewünschte Raumtemperatur und die Funktion Ecostop eingestellt werden

#### **MANUELLE FUNKTION**

Im manuellen Modus kann die Flammenleistung eingestellt werden. Die Funktion Ecostop ist während des Handbetriebs nicht verfügbar.

#### BILDSCHIRMANZEIGE GEBLÄSE

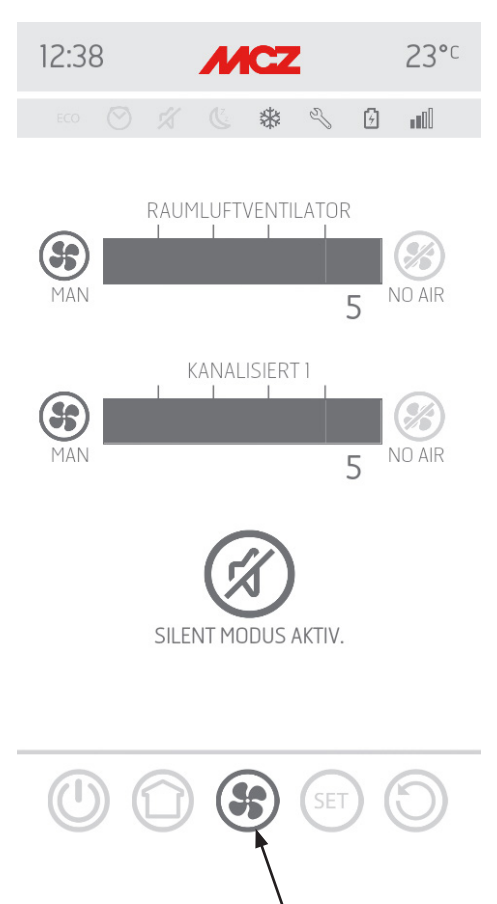

Auf dieser Bildschirmanzeige können die Gebläseleistungen für die einzelnen Gebläse gesteuert werden. Die Leistung kann auf 5 Stufen eingestellt werden.

Für jedes Gebläse gibt es eine Automatikfunktion und die Möglichkeit, das Gebläse auszuschalten

Ist die Belüftung auf die Betriebsart MANUELL eingestellt, so wird eine Funktion aktiviert, die die maximale Leistung des Ofens auf Grundlage der Belüftung begrenzt.

COMFORT AIR (3 VENTILATOREN): höchste Leistungsstufe = Summe der Belüftungsniveaus/2 Allt hächste Leistungsstufe = 2 Mal die Summe der Belüftungsniveaus

AIR: höchste Leistungsstufe = 2 Mal die Summe der Belüftungsniveaus

## **BILDSCHIRMANZEIGE GEBLÄSE - SILENT-FUNKTION**

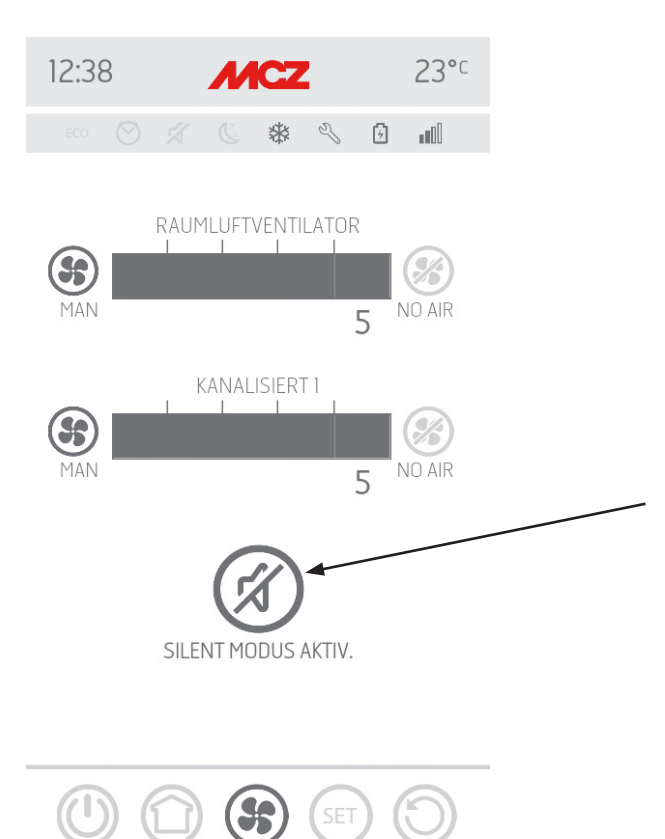

Dank der Funktion **SILENT** kann der Ofen während der ganzen Nacht bei minimaler Leistung ohne Raumlüftung betrieben werden. Diese Funktion ist nur in der Modalität **AUTO** und **MAN** (verfügbar, nicht in Modalität **TIMER).** Die Funktion wird über die Taste Silent Mode aktiviert.

Nach Aktivierung der Funktion wird die Flammenleistung auf 1 gebracht und die Lüftung schaltet sich innerhalb von circa 10 Minuten aus.

#### **BILDSCHIRMANZEIGE SET**

| 10:41 MCZ        | 21°C Das Menü SET beinhaltet:<br>● BASIS-SET<br>● FUNKTIONEN |  |
|------------------|--------------------------------------------------------------|--|
|                  | EINSTELLUNGEN TECHNIKER-MENÜ SOFTWARE-VERSION INFO           |  |
| GRUNDEINSTELLUNG |                                                              |  |
| FUNKTIONEN       | $\bigcirc$                                                   |  |
| EINSTELLUNGEN    | $\bigcirc$                                                   |  |
| TECH. MENÜ       | $\bigcirc$                                                   |  |
| SOFTWARE VERS.   | $\bigcirc$                                                   |  |
| INFO             | 12:35                                                        |  |

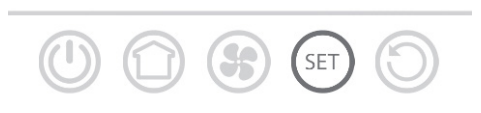

Im Menü BASIS-SET gibt es folgende Funktionen:

- SPRACHE
- DATUM UND UHRZEIT
- C°/F°
- EINGANG RAUM
- KONFIGURATION WIFI-SONDE
- TÖNE ON/OFF
- LISTE VORRICHTUNGEN
- ZUBEHÖR

| SPRACHE           | $\bigcirc$ |
|-------------------|------------|
| DATUM/UHRZEIT     | $\bigcirc$ |
| C°/F°             | $\bigcirc$ |
| EINGANG RAUM      | $\bigcirc$ |
| KONF. WIFI FÜHLER | $\bigcirc$ |
| TON ON / OFF      | $\bigcirc$ |
| GERÄTELISTE       | $\bigcirc$ |
| ZUBEHOEREN        | $\bigcirc$ |
|                   |            |

55

SET

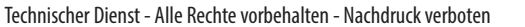

23°C

\$ \$

3

## **BILDSCHIRMANZEIGE SPRACHE**

| 12:35 MCZ         | 23°c       | Im Menü SPRACHE zeigt das System alle verfügbaren Sprachen an.<br>Die gewünschte Sprache auswählen. |  |  |
|-------------------|------------|----------------------------------------------------------------------------------------------------|--|--|
| ECO 🚫 🔏 🕲 🕻       | 000        | Mit der Taste<br>abgerufen werden. kann die vorhergehende Seite wieder                              |  |  |
| SPRACHE           | $\bigcirc$ |                                                                                                    |  |  |
| DATUM/UHRZEIT     | $\bigcirc$ |                                                                                                    |  |  |
| C°/F°             | $\bigcirc$ |                                                                                                    |  |  |
| EINGANG RAUM      | $\bigcirc$ |                                                                                                    |  |  |
| KONF. WIFI FÜHLER | $\bigcirc$ | ↓<br>▼                                                                                              |  |  |
| TON ON / OFF      | $\bigcirc$ | 12:35 MCZ 23°C                                                                                      |  |  |
| GERÄTELISTE       | $\bigcirc$ | ECO 🔗 🛠 🖉 📶                                                                                         |  |  |
| ZUBEHOEREN        | $\bigcirc$ | ITALIANO                                                                                            |  |  |
|                   | $\bigcirc$ | ESPANOL                                                                                             |  |  |
| 0 0 0 0           | 0          | ENGLISH                                                                                             |  |  |
|                   |            | FRANCAIS                                                                                            |  |  |
|                   |            | ⊘ DEUTSCH                                                                                           |  |  |
|                   |            | POLSKI                                                                                              |  |  |
|                   |            | NEDERLANDS                                                                                          |  |  |
|                   |            |                                                                                                    |  |  |

#### **BILDSCHIRMANZEIGE DATUM UND UHRZEIT**

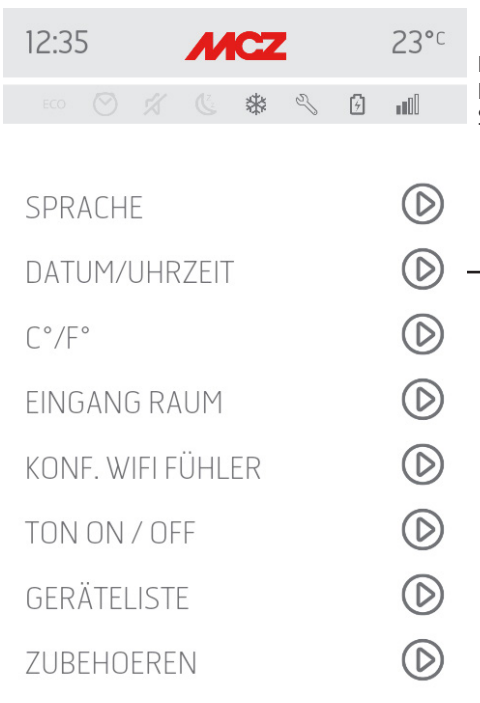

55

SET

Durch Drücken der Taste DATUM UND UHRZEIT begibt man sich auf die Bildschirmseite für die Datenänderung. Nach den Einstellungen auf SPEICHERN drücken und die Seite verlassen.

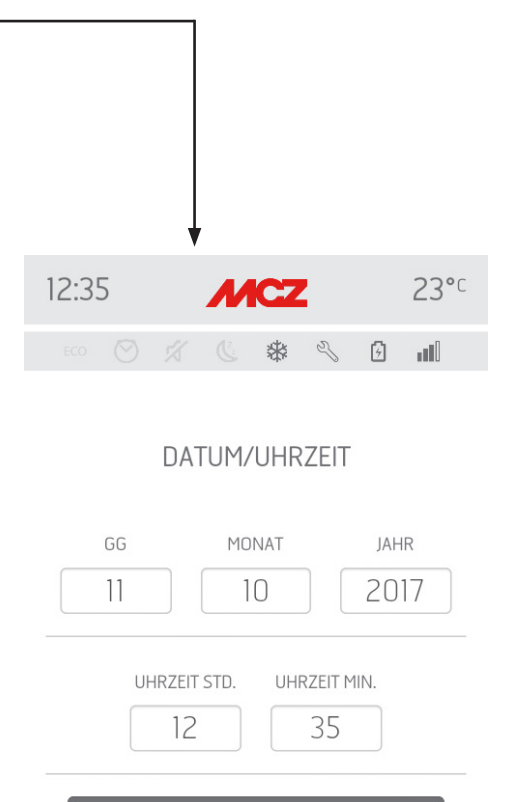

SALVA

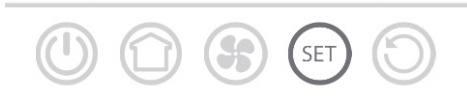

#### BILDSCHIRMANZEIGE C°/F\*

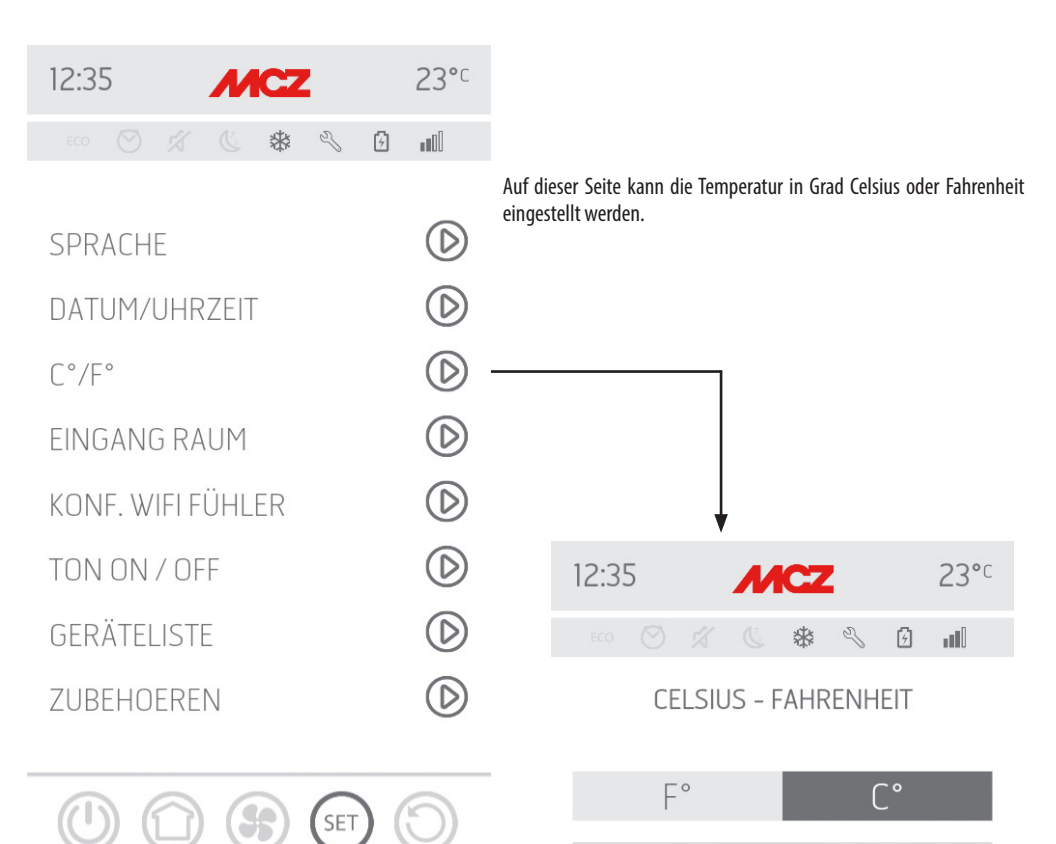

5

SET

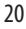

#### **BILDSCHIRMANZEIGE EINGANG RAUM**

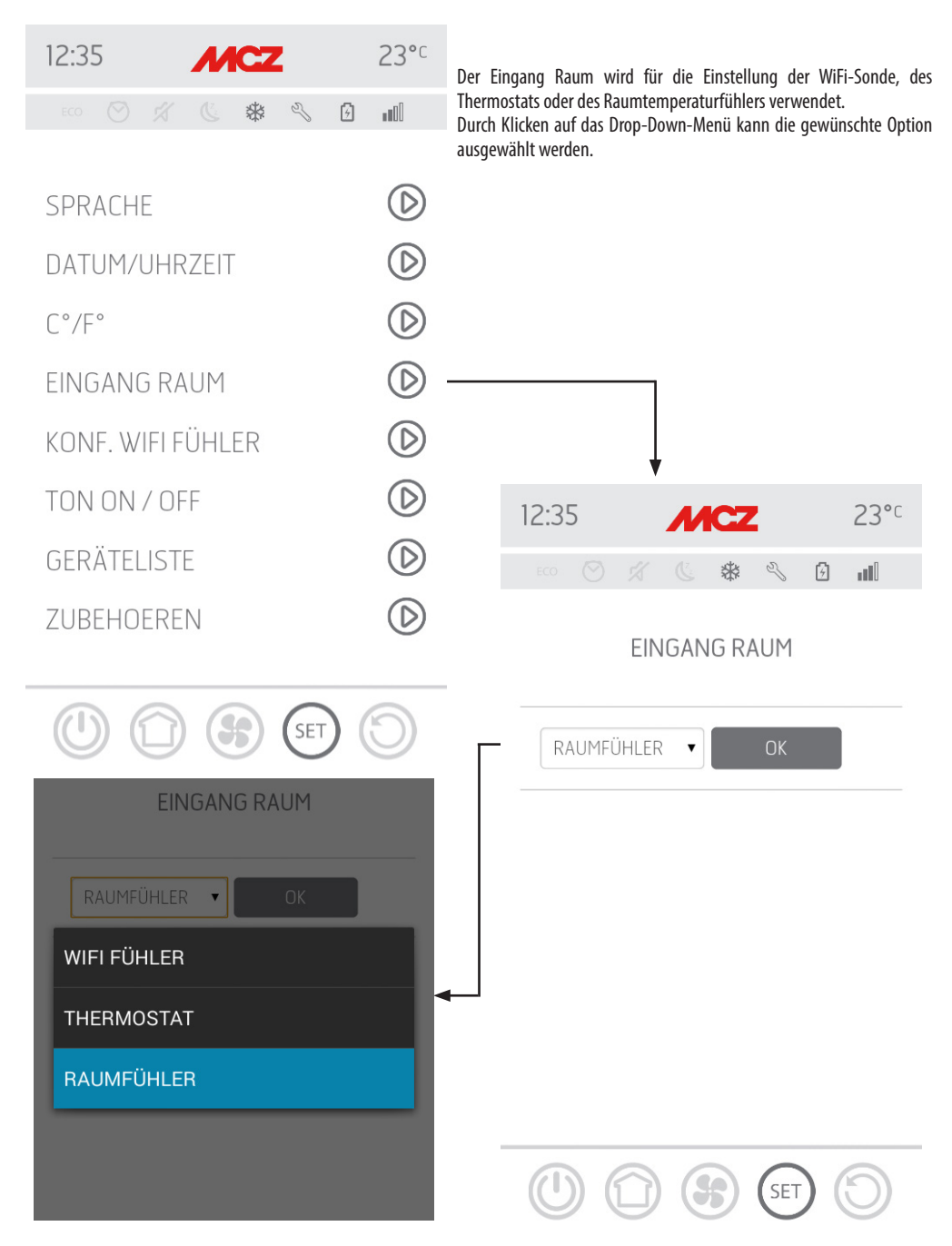

Technischer Dienst - Alle Rechte vorbehalten - Nachdruck verboten

#### BILDSCHIRMSEITE WIFI-SONDE

| 12:35 | 5 | М | CZ |   |   | 23°° |  |
|-------|---|---|----|---|---|------|--|
|       |   |   | *  | Z | 6 |      |  |

| SPRACHE           | $\bigcirc$ |
|-------------------|------------|
| DATUM/UHRZEIT     | $\bigcirc$ |
| C°/F°             | $\bigcirc$ |
| EINGANG RAUM      | $\bigcirc$ |
| KONF. WIFI FÜHLER | $\bigcirc$ |
| TON ON / OFF      | $\bigcirc$ |
| GERÄTELISTE       | $\bigcirc$ |
| ZUBEHOEREN        | $\bigcirc$ |
|                   |            |

5

SET

r

Diese Bildschirmseite ermöglicht die Konfigurierung eines Intervalls in Minuten und die Anzeige der letzten Verbindung.

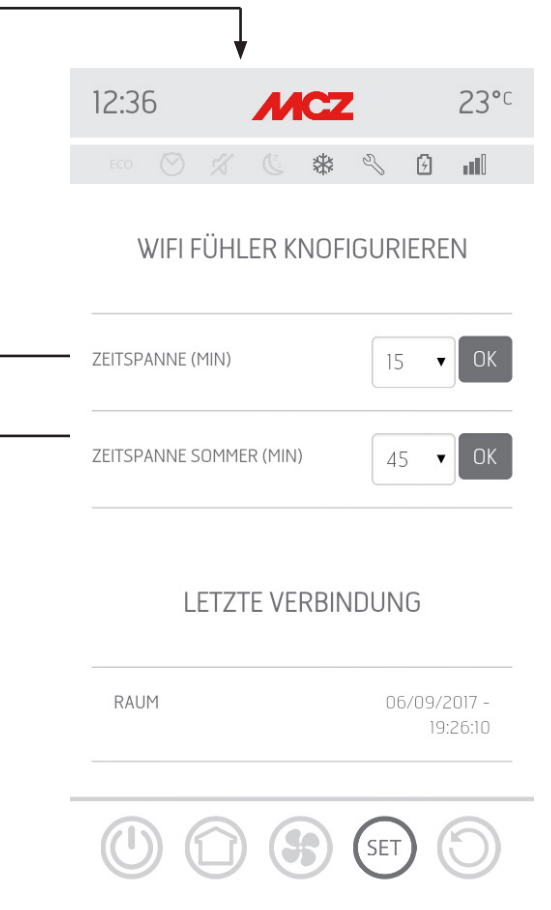

VIFI FÜHLER KNOFIGURIEREN ZEITSPANNE (MIN) 15 V OK 10 15 20 LETZTE VERDINDONG

11

WIFI FÜHLER KNOFIGURIEREN 45 60 90 120

## **BILDSCHIRMSEITE TÖNE ON /OFF**

Diese Funktion dient zur Aktivierung/Deaktivierung der Töne.

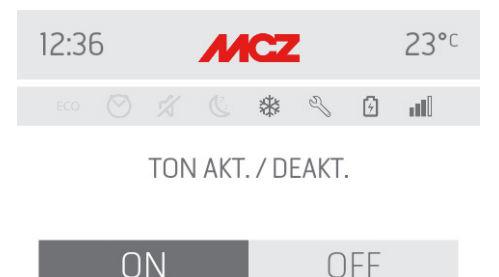

| 12:3 | 5   |   | М | CZ |   |   | 23°c       |
|------|-----|---|---|----|---|---|------------|
|      |     |   |   | *  | Z | 5 |            |
|      |     |   |   |    |   |   |            |
| SPR  | ACH | E |   |    |   |   | $\bigcirc$ |

 $\bigcirc$ DATUM/UHRZEIT  $\bigcirc$ 

D

D

 $\bigcirc$ 

 $\bigcirc$ 

C°/F°

EINGANG RAUM

KONF. WIFI FÜHLER

TON ON / OFF

GERÄTELISTE

ZUBEHOEREN

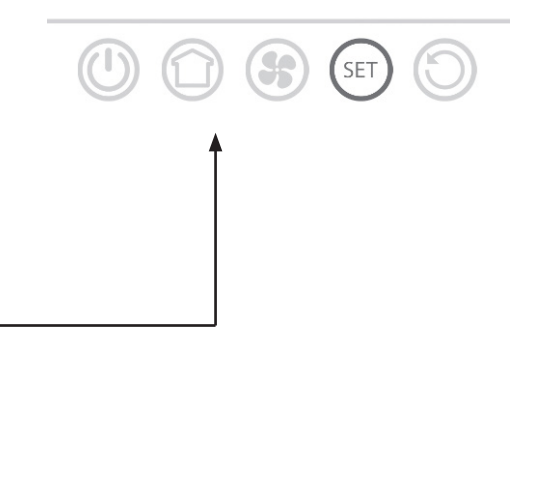

Technischer Dienst - Alle Rechte vorbehalten - Nachdruck verboten

SET

#### **BILDSCHIRMSEITE LISTE VORRICHTUNGEN**

Auf dieser Bildschirmseite werden die Vorrichtungen angezeigt, die konfiguriert wurden. Nur die Vorrichtung, die an der Seite die Zeichnung eines Ofensymbols aufweist, kann gewählt werden.

MCZ

\* 5 1

23°C

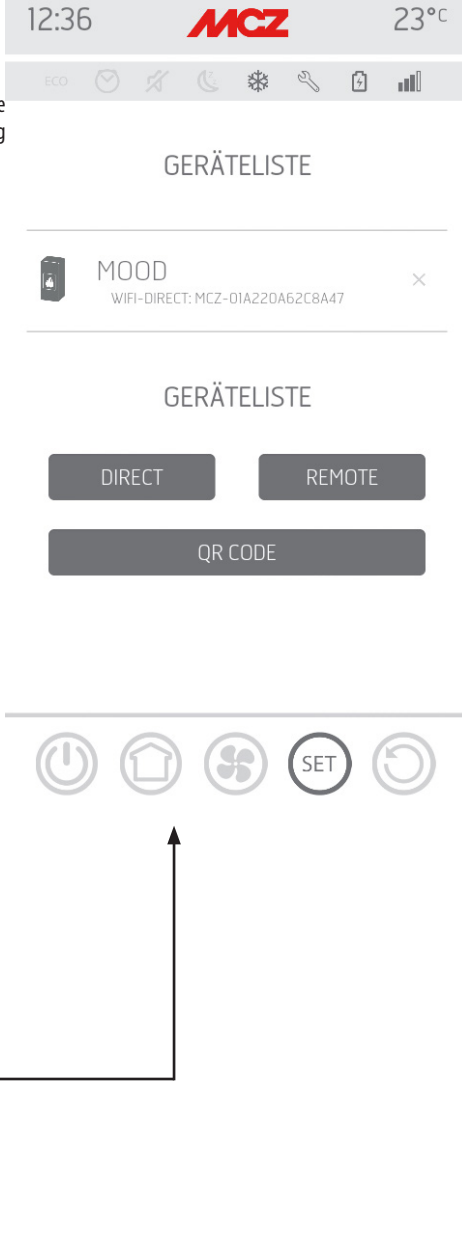

| KONF. WIFI FÜHLER | $\bigcirc$ |
|-------------------|------------|
| TON ON / OFF      | $\bigcirc$ |
| GERÄTELISTE       | $\bigcirc$ |
| ZUBEHOEREN        | $\bigcirc$ |
|                   |            |
|                   | $\bigcirc$ |

12:35

SPRACHE

C°/F°

DATUM/UHRZEIT

**FINGANG RAUM** 

#### **BILDSCHIRMSEITE ZUBEHÖR**

Auf dieser Bildschirmseite kann Folgendes konfiguriert werden:

- FERNBEDIENUNG KONFIGURIEREN
- SENSOR T KONFIGURIEREN

Für die Modalität siehe Kapitel 3 (Ofenzubehör konfigurieren").

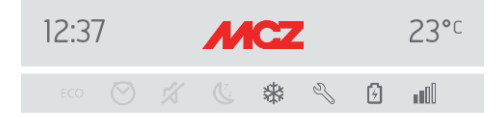

## ZUBEHOEREN KONFIGURATION

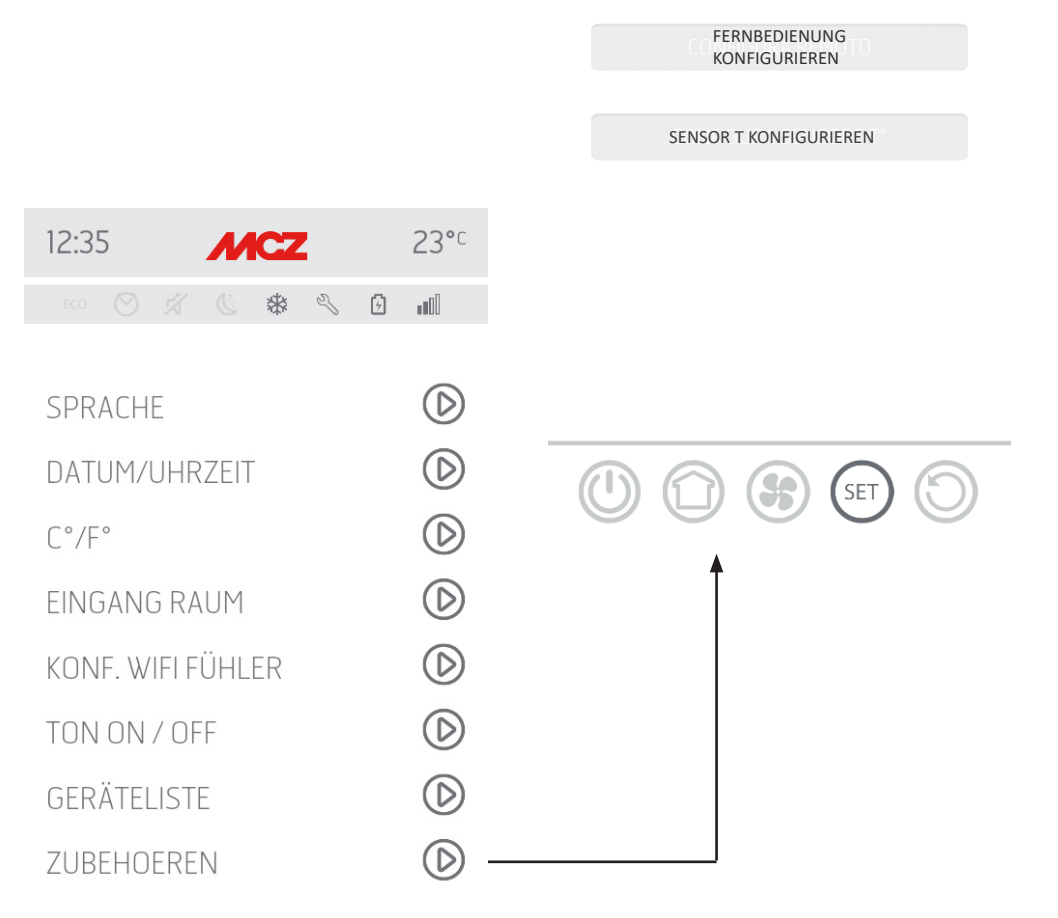

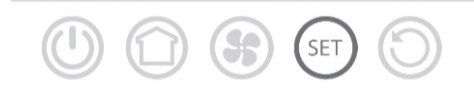

Technischer Dienst - Alle Rechte vorbehalten - Nachdruck verboten

## **19-BILDSCHIRMSEITE FUNKTIONEN**

#### **BILDSCHIRMSEITE FUNKTIONEN**

| 10:41 MCZ                                                                       | 21°°       | Innerhalb des Menüs SET kann auch das Menü FUNKTIONEN abger<br>worden das die Einstellung/Änderung der folgenden Eucleti |  |  |
|---------------------------------------------------------------------------------|------------|----------------------------------------------------------------------------------------------------|--|--|
| ECO 🔗 🚀 🕓 🏶 🖄 🚺                                                                 |            | ermöglicht:                                                                                                    |  |  |
| GRUNDEINSTELLUNG<br>FUNKTIONEN<br>EINSTELLUNGEN<br>TECH. MENÜ<br>SOFTWARE VERS. |            | ECO STOP SLEEP CHRONO                                                                                                    |  |  |
| INFO                                                                            | $\bigcirc$ | 12:38 MCZ 23°C                                                                                                    |  |  |
|                                                                                 |            | ECO 🔗 🚿 🖉 🏶 🔊 🕅                                                                                                    |  |  |
|                                                                                 |            | ECO STOP                                                                                                    |  |  |
|                                                                                 | 5          | SLEEP 🕑                                                                                                    |  |  |
|                                                                                 | 9          | CHRONO                                                                                                    |  |  |

 $\bigcirc$ 

**(** 

SET

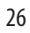

## **20-ECO STOP**

Im Menü ECO STOP können eine Aktivierungsverzögerung (Minuten) und eine Hysterese zur Neueinschaltung eingestellt und/oder geändert werden. Die Betriebsmodalität ECO ist ein Automatik-Betriebsmodus mit dem einzigen Unterschied, dass sich das Gerät, wenn

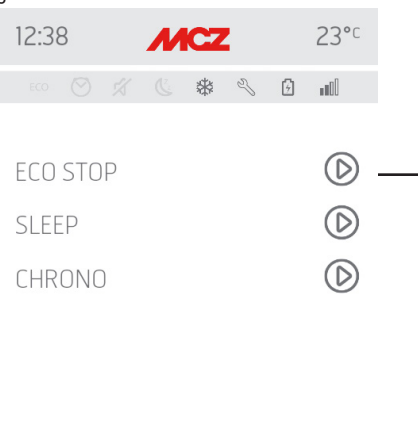

die eingestellte Temperatur erreicht wird und während der im Drop-Down-Menü zur Aktivierungsverzögerung (Wert zwischen 5 und 30 Minuten) eingestellten folgenden Minuten erhalten bliebt, abschaltet und in Stand-by bleibt, bis die Raumtemperatur unter die gewünschte Temperatur sinkt (das Hysterese-Intervall beträgt 2 - 5 Minuten). Daraufhin wird das Gerät erneut eingeschaltet.

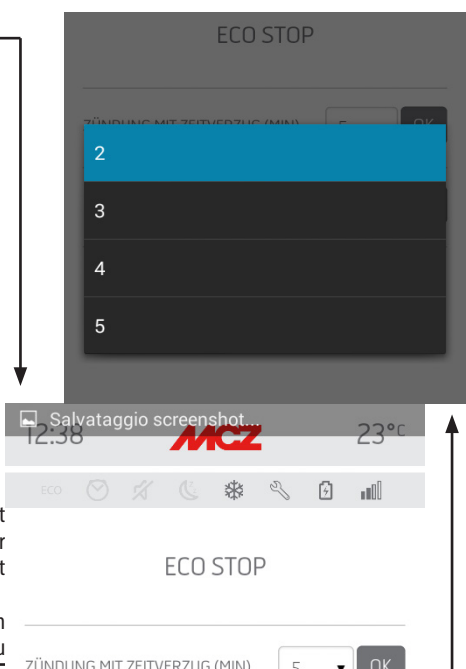

SET

Wenn der Raum nicht ausreichend wärmegedämmt ist, erlaubt die Flammregelung nicht, dass die eingestellte Temperatur für die eingestellte Zeit erhalten bleibt, folglich wird das Gerät nicht abgeschaltet.

HINWEIS: Wir empfehlen, ECO nur bei gut wärmegedämmten Räumen zu benutzen, um sehr häufiges Ein- und Ausschalten des Geräts zu

vermeiden.

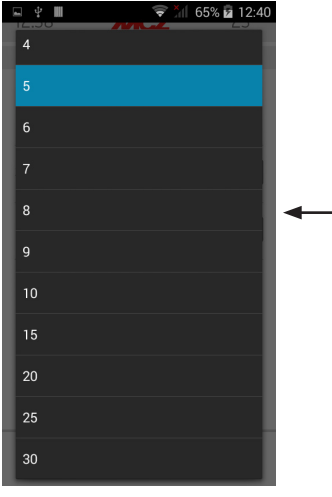

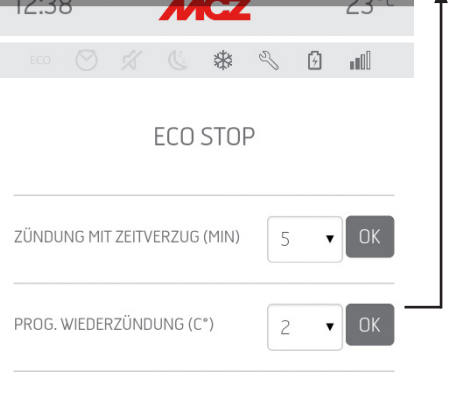

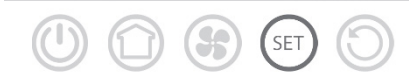

Technischer Dienst - Alle Rechte vorbehalten - Nachdruck verboten

## 21-SLEEP

#### **Funktion SLEEP**

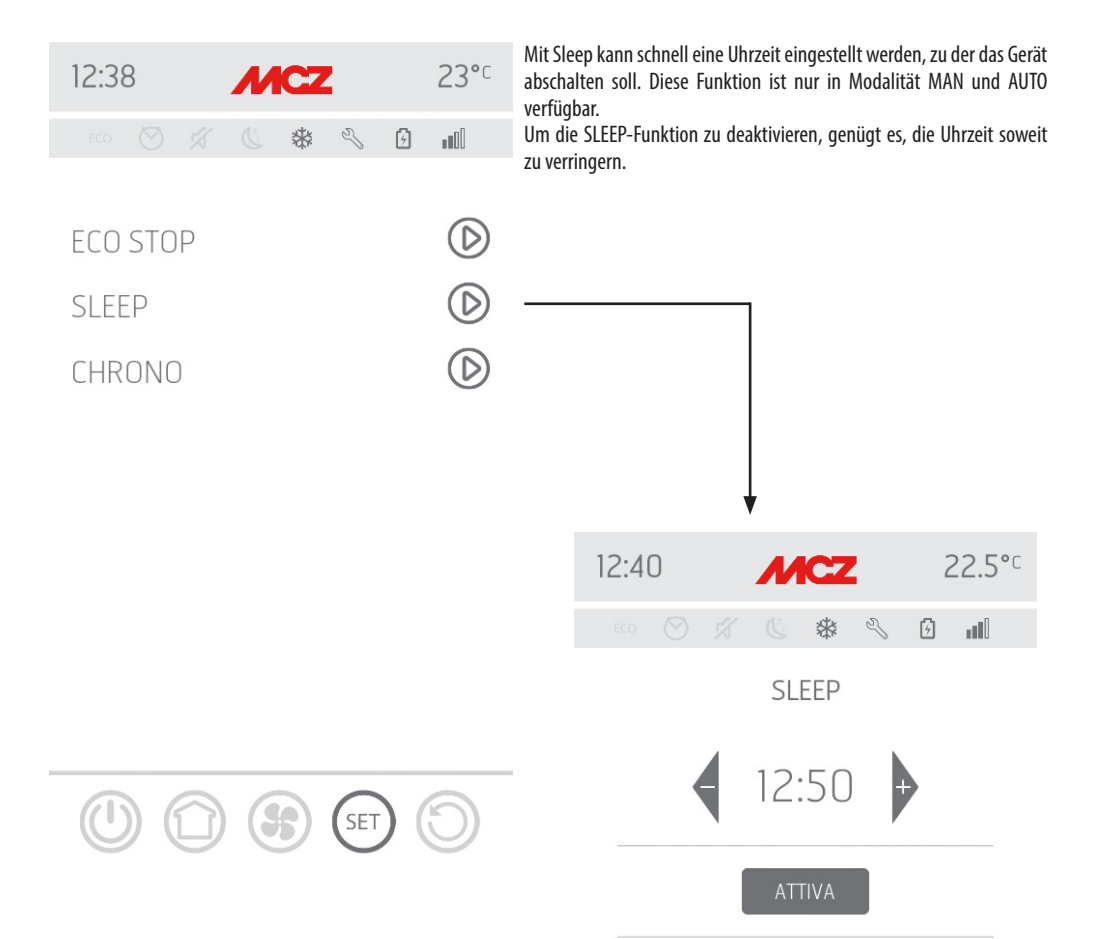

8

SET

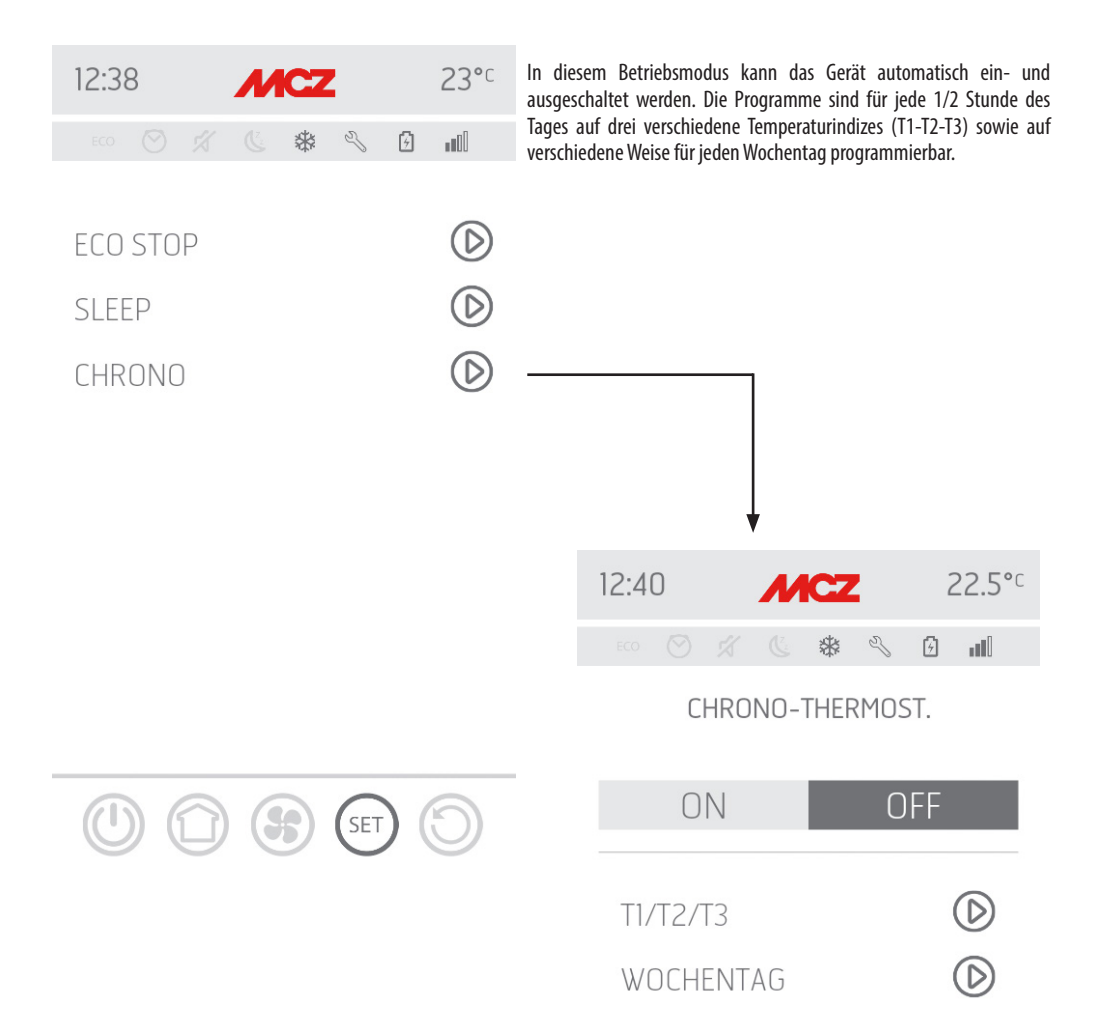

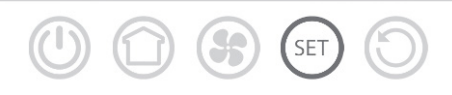

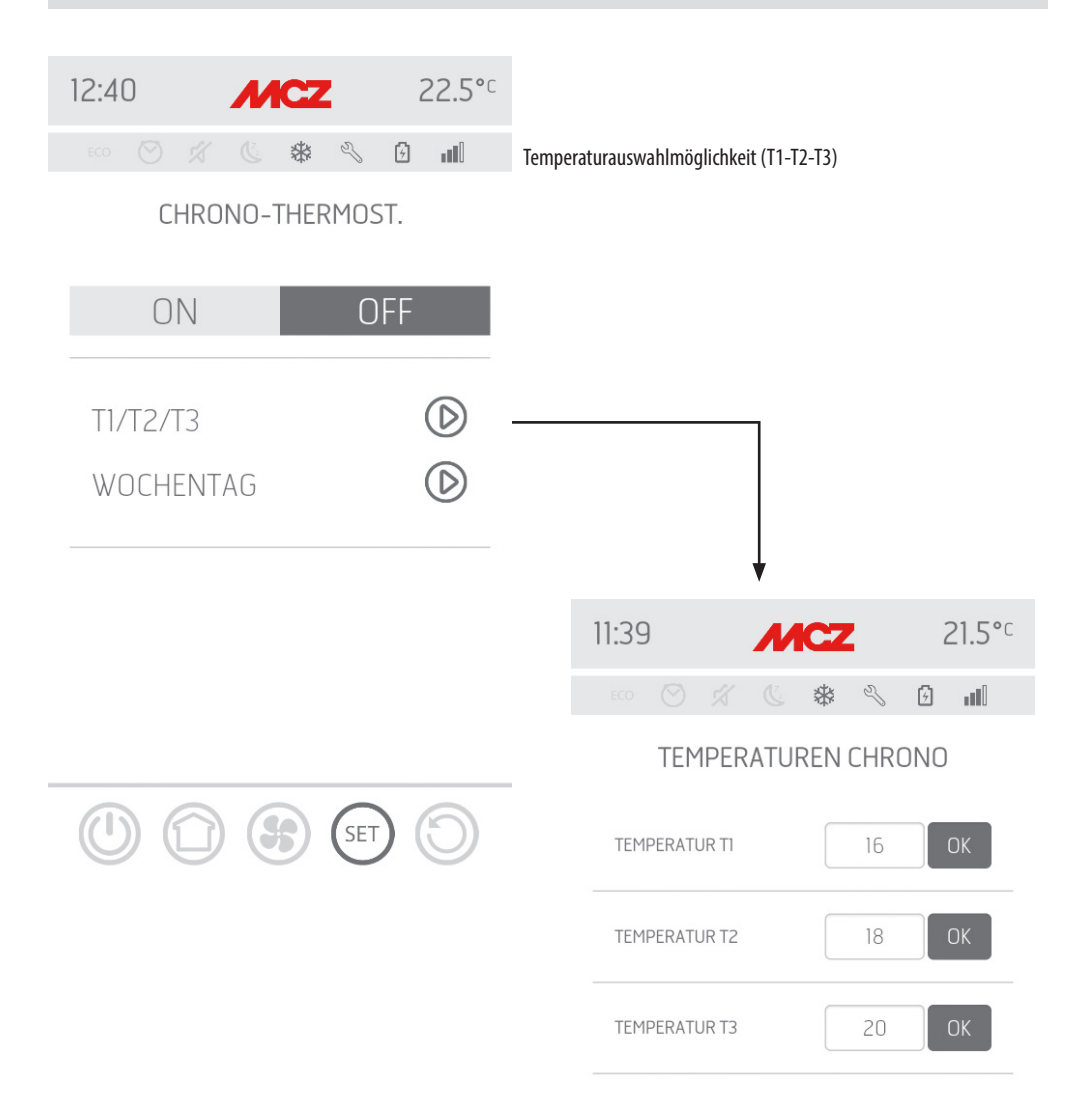

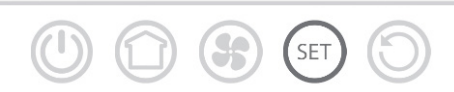

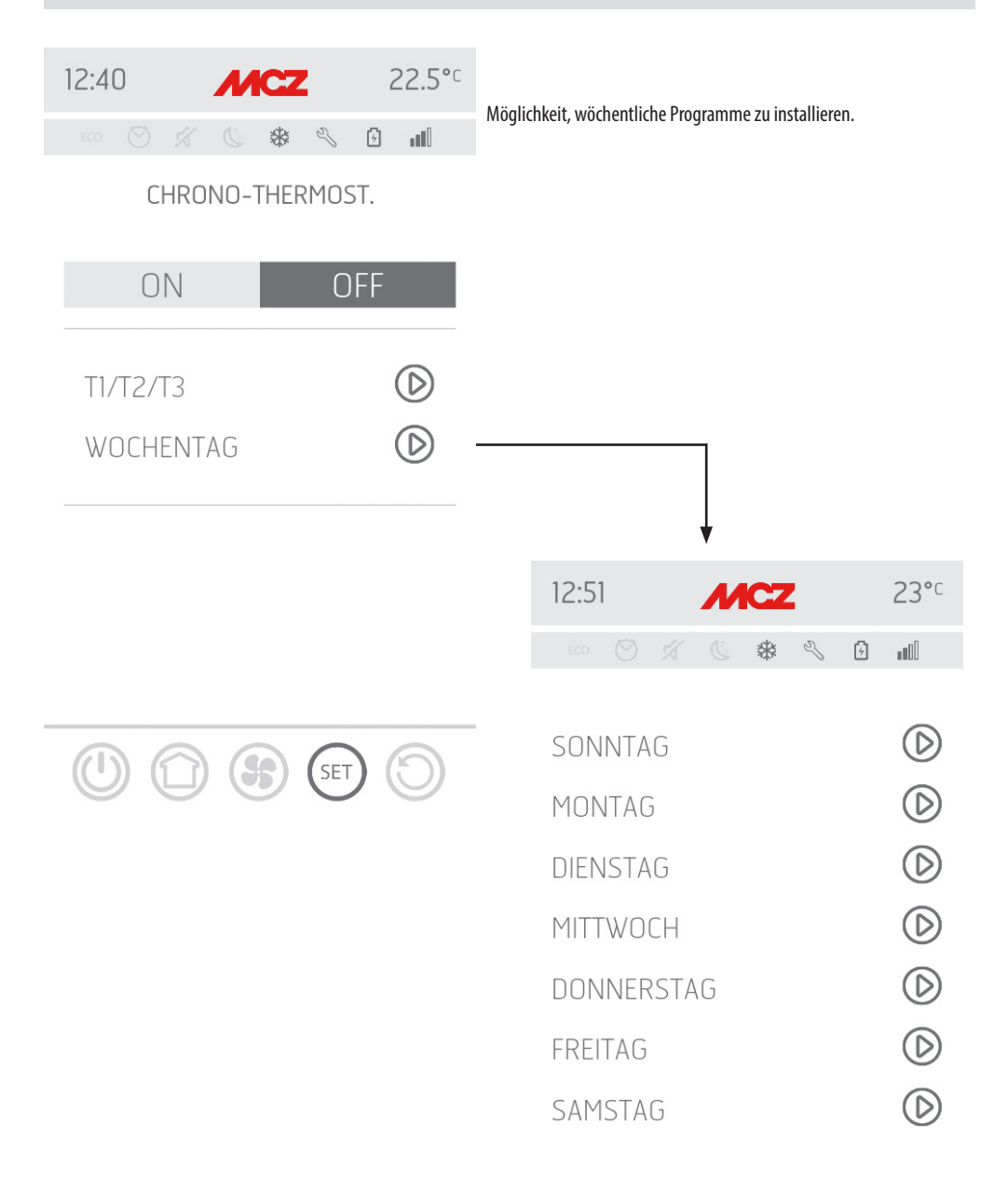

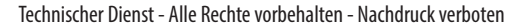

8

SET

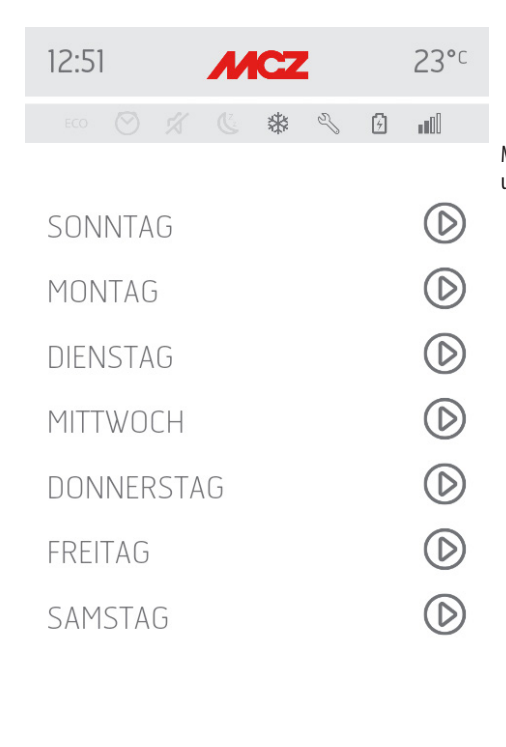

5

SET

Möglichkeit, unterschiedliche Temperaturen für unterschiedliche Tage und unterschiedliche Zeitintervalle einzustellen.

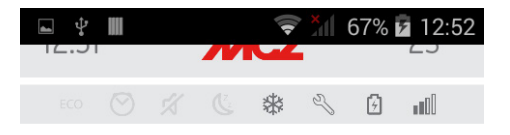

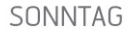

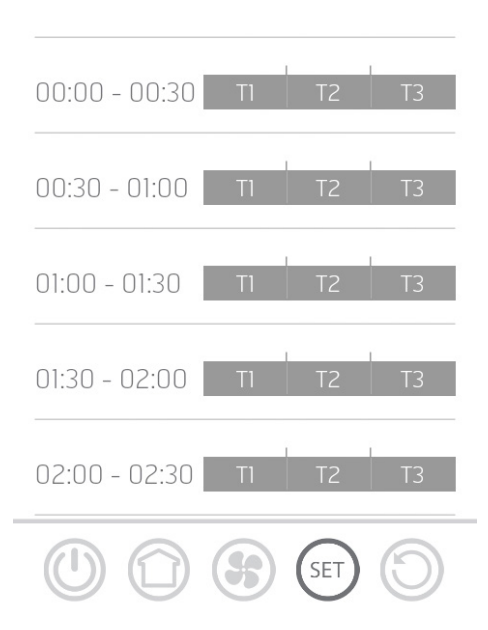

## 23-MENÜ EINSTELLUNGEN

| 10:41 MCZ        | 21°c       | Im Menü EINSTELLUNGEN können die folgenden Parameter geändert |
|------------------|------------|---------------------------------------------------------------|
| ECO 🚫 🔏 🕓 🥳      | U          | SCHNECKE AKTIVIEREN REZEPTE SOMMER/WINTER                     |
| GRUNDEINSTELLUNG | $\bigcirc$ |                                                               |
| FUNKTIONEN       | $\bigcirc$ |                                                               |
| EINSTELLUNGEN    | $\bigcirc$ |                                                               |
| TECH. MENÜ       | $\bigcirc$ |                                                               |
| SOFTWARE VERS.   | $\bigcirc$ | *                                                             |
| INFO             | $\bigcirc$ |                                                               |
|                  |            | ECO 🚫 💢 🕓 🏶 🚺 📶                                               |
|                  |            | SCHNECKE AKTIVIEREN                                           |
|                  | 6          | REZEPTUREN 🕑                                                  |
|                  | S          |                                                               |

SOMMER / WINTER

 $\bigcirc$ 

## 24-AKTIVIERUNG SCHNECKE

## **Funktion Schneckenladung**

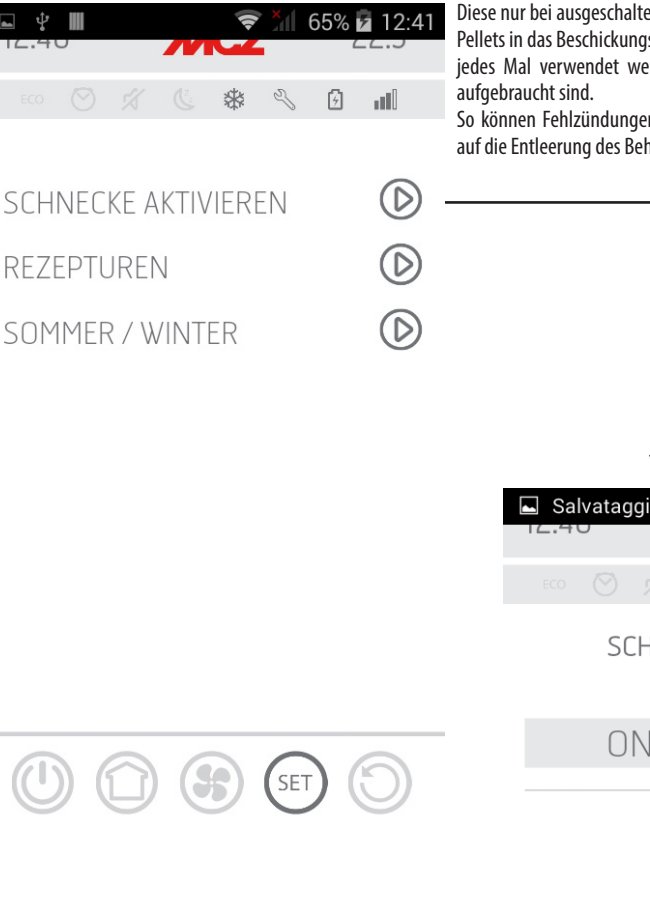

Diese nur bei ausgeschalteten Ofen aktivierbar Funktion ermöglicht die Pellets in das Beschickungssystem (Schnecke) zu laden und kann jedes Mal verwendet werden, wenn diese leer ist, weil die Pellets aufgebraucht sind.

So können Fehlzündungen (Alarm A01) vermieden werden, die eben auf die Entleerung des Behälters zurückzuführen sind.

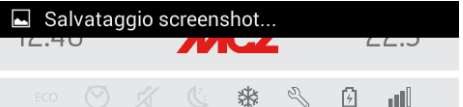

## SCHNECKE AKTIVIEREN

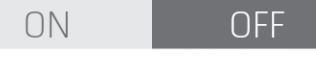

120"

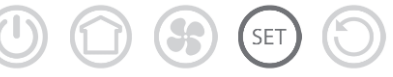

## 25-REZEPTE

## Änderung des Luft- und Pellet-Rezepts

Diese Funktion dient dazu, den Ofen an die Art der verwendeten Pellets anzupassen. Weil auf dem Markt viele Arten Pellets angeboten

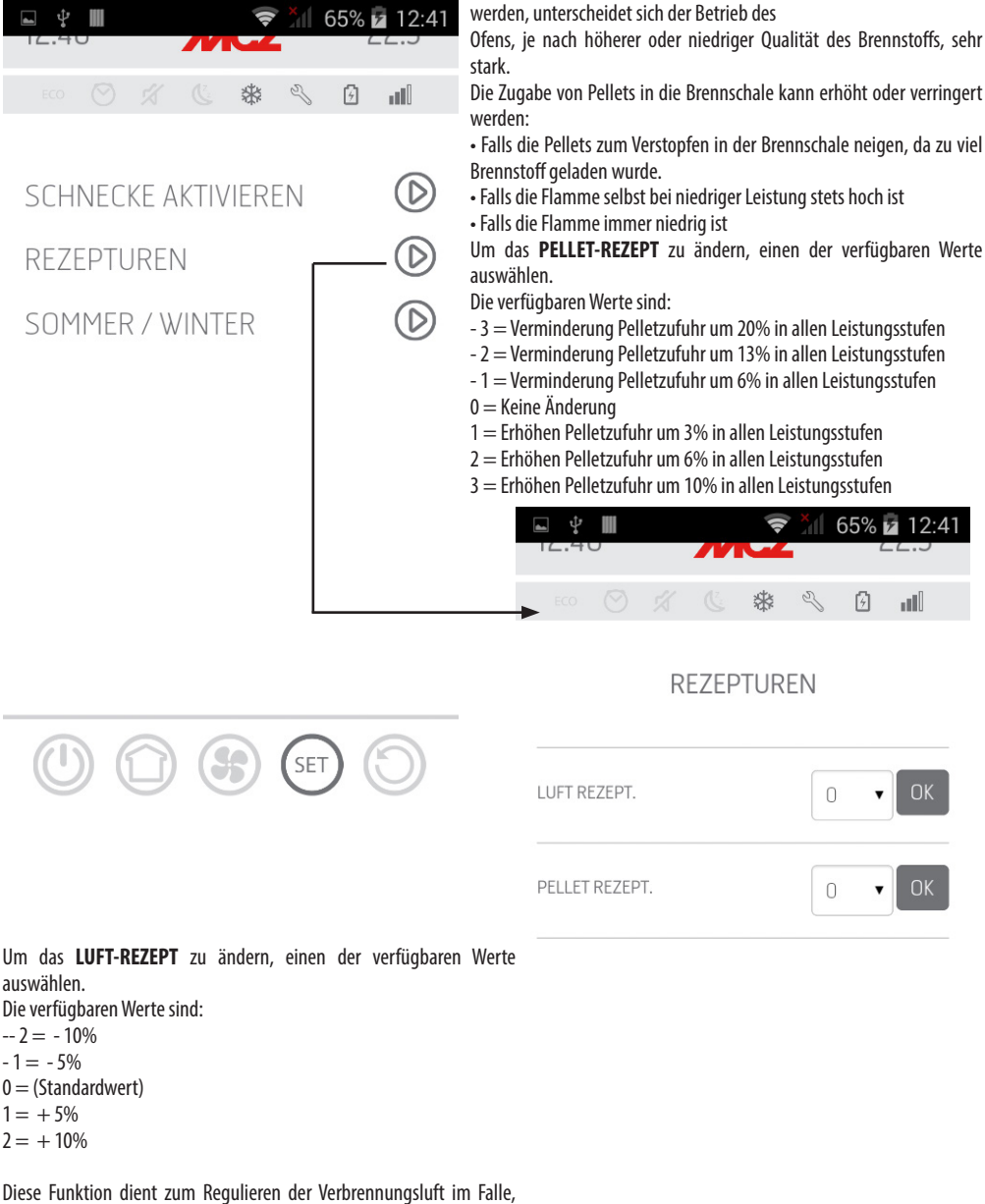

dass die Flamme zu hoch oder zu niedrig sein sollte.

## **26-SOMMER/WINTER**

Möglichkeit zur Auswahl der Betriebssaison.

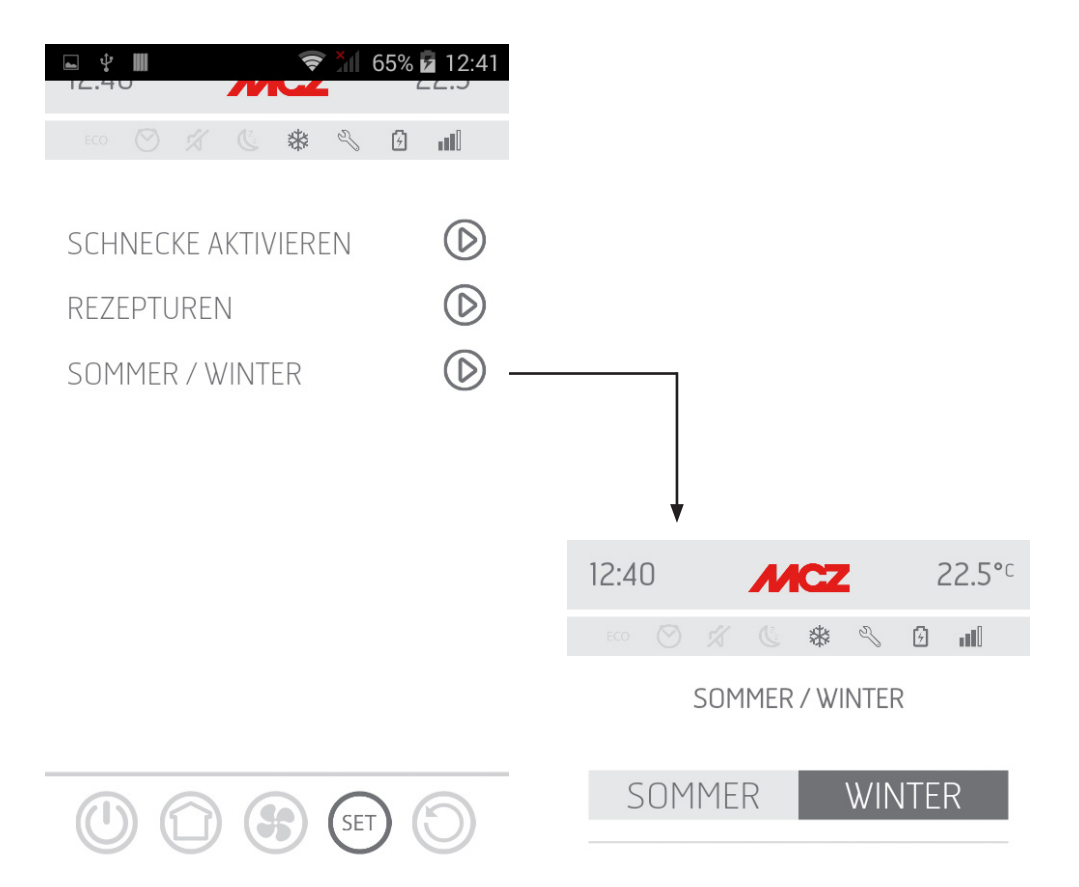

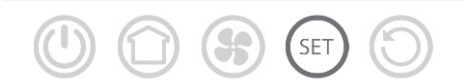

## 27-TECHNISCHES MENÜ

Das Techniker-Menü ist für einen spezialisierten MCZ-Techniker mit einem Passwort zugänglich.

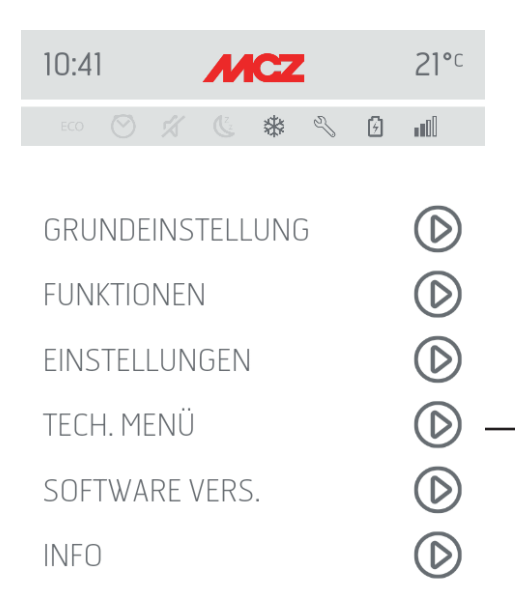

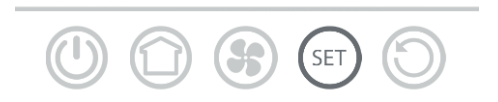

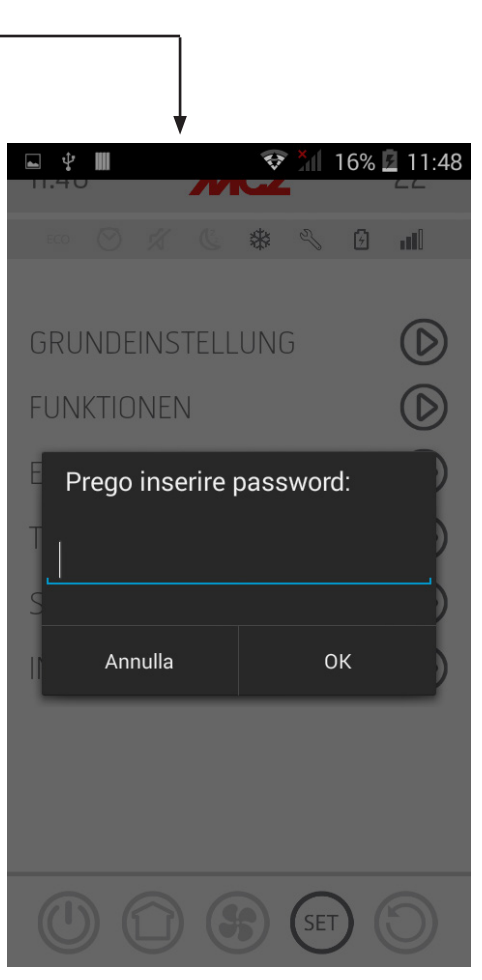

## 27-TECHNISCHES MENÜ

Die wichtigsten änderbaren und/oder steuerbaren Funktionen im Techniker-Menü sind Folgende:

| 11:50 <b>MCZ</b>        | 22°°.      |
|-------------------------|------------|
| ECO 🖉 🌜 🏶 🖉 🖸           | •          |
| PARAMETER               | $\bigcirc$ |
| ACTIVE ON/OFF           | $\bigcirc$ |
| BAUTEILTEST             | $\bigcirc$ |
| DATENBANK WÄHLEN        | $\bigcirc$ |
| RESET ZU WERKEINSTELLUN | G 🕑        |
| RESET SERVICE STUNDEN   | $\bigcirc$ |
| LETZTE ALARME           | $\bigcirc$ |
| BETRIEB STD.            | $\bigcirc$ |
| SERIAL BAUD             | $\bigcirc$ |
|                         | C          |

| PARAMETER        |
|------------------|
| ACTIVE ON/OFF    |
| DIAGNOSTIK       |
| DATENBANK WÄHLEN |
| RESET WERKSRESET |
| RESET SERVICE    |
| LETZTE ALARME    |
| BETRIEBSSTUNDEN  |

## 28-SOFTWARE-VERSION

Im Menü SET befindet sich die Option SOFTWARE-VERSION. Über diesen Eintrag können alle Daten des Ofens abgerufen werden. Datenbank und App-Version

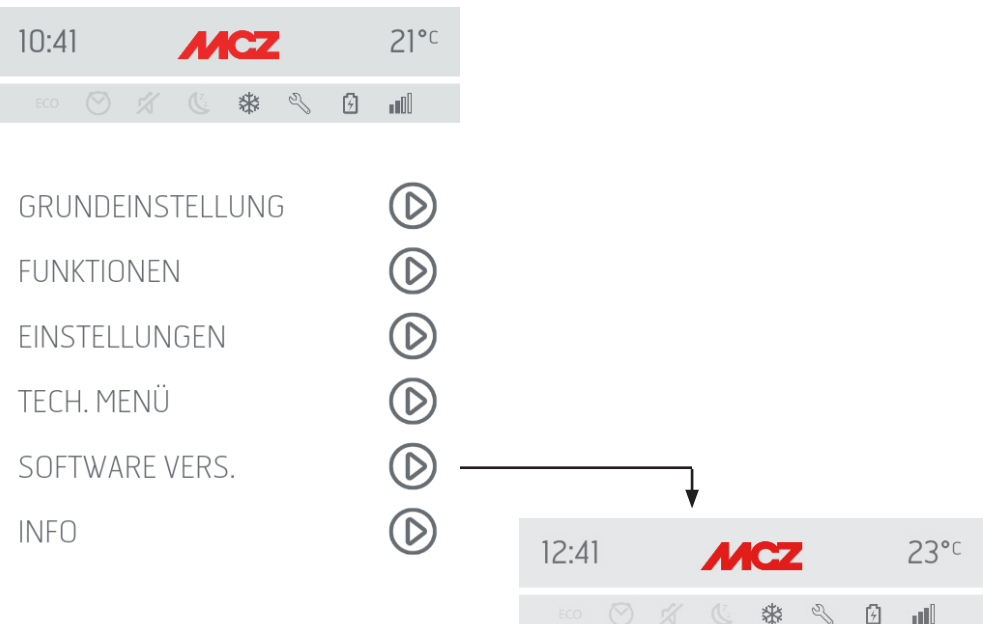

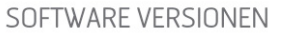

| $\mathbf{O}$ | APP VERS.               | 0.0.5      |
|--------------|-------------------------|------------|
|              | VERS. BL                | 1.0        |
|              | FW PLATINE VERS.        | 1.5.1      |
|              | WIFI HOME VERS.         | 1.1.4      |
|              | REMOTE VERS.            | 1.1.4      |
|              | RAUMTEMP. FUEHLER VERS. | N.C.       |
|              | DATENBANK               | TC08       |
|              |                         | $\bigcirc$ |

(\$\$)

SET

## 28-SOFTWARE-VERSION

Fortsetzung der Bildschirmseite SOFTWARE-VERSIONEN. 23°C 12:41 MCZ \* 3 6 шŪ DATENBANK REV. WIFI HOME NAME MCZ-01A220A62C8A47 WIFI HOME PASSWORT MAC REMOTE ADRESSE A220A62C8D9B PRODUKT S/N 8 SET

## 29-MENÜ INFO

Das Menü INFO liefert einige Informationen bezüglich des Status des Ofens

| 12:41 |  | М | CZ |   |   | 23°c |
|-------|--|---|----|---|---|------|
|       |  |   | *  | Z | 6 |      |

ZUSTAND LEISTUNG 5

|                  |              |                         | LIVE | SET  |
|------------------|--------------|-------------------------|------|------|
|                  |              | U/MIN<br>RAUCHGASGEBL.  | 1721 | -    |
|                  |              | U/MIN<br>FÖRDERSCHNECKE | 1382 | 1400 |
|                  |              | ZÜNDKERZE               | OFF  | -    |
|                  |              | T° RAUM                 | 23   | 22   |
| 10:41 <b>MCZ</b> | 21°c         | T° RAUCH                | 188  | -    |
|                  |              | ACTIVE                  | 171  | 160  |
| ECO 🚫 🚿 📞 🖸      | <b>HDU</b>   | VORDERE                 | 5    | -    |
|                  |              | KANALISIERT 1           | 5    | -    |
| GRUNDEINSTELLUNG | $\bigcirc$   |                         |      |      |
| FUNKTIONEN       | $\bigcirc$   |                         | SET  | ) () |
| EINSTELLUNGEN    | $\bigcirc$   | Ť                       |      |      |
| TECH. MENÜ       | $\bigcirc$   |                         |      |      |
| SOFTWARE VERS.   | $\bigcirc$   |                         |      |      |
| INFO             | $\bigcirc$ — |                         |      |      |

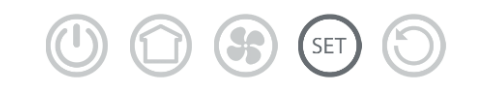

Technischer Dienst - Alle Rechte vorbehalten - Nachdruck verboten

## **30-SCHUTZVORRICHTUNGEN**

#### SICHERHEITSEINRICHTUNGEN

Das Gerät ist mit folgenden Sicherheitsvorrichtungen ausgerüstet:

#### RAUCHGAS-TEMPERATURFÜHLER

Misst die Temperatur der Rauchgase und erteilt die Freigabe für den Betrieb oder schaltet das Gerät ab, wenn die Rauchgastemperatur unter den voreingestellten Wert sinkt.

#### **TEMPERATURFÜHLER DES PELLET-BEHÄLTERS**

Wenn die Temperatur den eingestellten Sicherheitswert überschreitet, wird der Betrieb des Geräts sofort abgeschaltet, und um es wieder zu starten, muss abgewartet werden, dass es abgekühlt ist.

#### **ELEKTRISCHE SICHERHEIT**

Das Gerät ist gegen starke Stromschwankungen durch eine Hauptsicherung geschützt, die sich an der Stromanschlussplatte an der Rückseite des Geräts befindet. Weitere Sicherungen zum Schutz der Elektronik befinden sich auf den einzelnen Platinen.

#### AUSFALL RAUCHGASGEBLÄSE

Wenn das Gebläse ausfällt, unterbricht die Elektronik unverzüglich die Pelletzufuhr und es wird ein Alarm angezeigt.

#### **AUSFALL GETRIEBEMOTOR**

Wenn der Getriebemotor stoppt, schaltet sich das Gerät aus und es wird der entsprechende Alarm ausgelöst.

#### VORÜBERGEHENDER STROMAUSFALL

Wenn es während des Betriebs zu einem Stromausfall kommt, geht das Gerät nach Rückkehr der Stromversorgung in den Abkühlzustand und schaltet sich dann automatisch wieder ein.

#### FEHLZÜNDUNG

Wenn sich in der Zündphase keine Flamme entwickelt, geht das Gerät in den Alarmzustand.

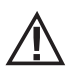

#### DAS MANIPULIEREN DER SICHERHEITSVORRICHTUNGEN IST VERBOTEN

Erst nach Beseitigung der Ursache, die zur Auslösung des Sicherheitssystems geführt hat, kann das Gerät wieder eingeschaltet und so der automatische Betrieb des Fühlers wiederhergestellt werden. Um zu verstehen, welche Störung vorliegt, ist in dieser Anleitung nachzuschlagen, in der die Vorgehensweise entsprechend der Alarmmeldung, die am Gerät angezeigt wird, erklärt ist.

#### ALARMMELDUNGEN

Falls es zu einer Betriebsstörung kommt, tritt der Ofen in die Ausschaltphase wegen Alarm und informiert den Benutzer über den Typ der erfolgten Störung mit einem 3-stelligen Code, der auf der hinteren Notaus-Tafel angezeigt bleibt .

Der Alarm wird permanent durch den entsprechenden dreistelligen Code angezeigt, durch das Blinken einer roten Leuchte auf der Not-Bedientafel, sowie, für die ersten 10 Minuten des Alarms, durch einen periodischen Warnton. Um den Alarmzustand zu beenden und den normalen Betriebszustand des Ofens wiederherzustellen, sind die Anweisungen in den beiden folgenden Abschnitten zu beachten. Die folgende Tabelle enthält die Alarme, die am Gerät angezeigt werden können, zusammen mit dem Code, der auf der Not-Bedientafel erscheint und Hinweisen zur Lösung des Problems.

| DISPLAYANZEIGE                                                                       | ART DES PROBLEMS                                                                                                    | LÖSUNG                                                                                                    |  |  |
|--------------------------------------------------------------------------------------|----------------------------------------------------------------------------------------------------|----------------------------------------------------------------------------------------------------|--|--|
| A01 Die Flamme entzündet sich nicht.                                                 |                                                                                                    | Pellet-Füllstand im Behälter kontrollieren.<br>Prüfen, dass die Brennschale korrekt in ihrem Sitz liegt und<br>keine Verkrustungen oder unverbrannte Pelletrückstände<br>anwesend sind.<br>Prüfen, ob die Zündkerze sich erwärmt.<br>Die Brennschale vor dem Wiedereinschalten sorgfältig<br>entleeren und reinigen.                                      |  |  |
| A02                                                                                  | Anomales Erlöschen des Feuers.                                                                                                    | Pellet-Füllstand im Behälter kontrollieren.<br>Kontrollieren, ob die Brennschale richtig eingesetzt ist; sie<br>darf keine deutlichen Verkrustungen unverbrannter Pellets<br>aufweisen.                                                                                                    |  |  |
| A03                                                                                  | Die Temperatur im Pelletbehälter liegt<br>über der Sicherheitsgrenze.<br>Überhitzung des Geräts durch<br>ungenügende Wärmeabführung. | Das Gerät ist überhitzt, da es zu lange bei maximaler Leistung<br>in Betrieb war oder wegen ungenügender Belüftung. Wenn das<br>Gerät ausreichend abgekühlt ist, Taste B auf der Bedientafel<br>oder OFF auf der Fernbedienung drücken, um Alarm A03<br>zurückzusetzen. Nach Rücksetzung des Alarms kann das Gerät<br>wieder normal eingeschaltet werden. |  |  |
| A04 Die Rauchgastemperatur hat die festgelegten Sicherheitsgrenzwerte überschritten. |                                                                                                    | Der Ofen schaltet sich automatisch ab. Ofen einige Minuten<br>abkühlen lassen und wieder einschalten. Rauchgasabzug<br>kontrollieren und auf Grundlage der in Kap. 2 des vorliegenden<br>Handbuchs angeführten Angaben die Art der verwendeten<br>Pellets überprüfen.                                                                                     |  |  |
| A05                                                                                  | Verstopfung Schornstein - Wind - Tür offen.                                                                                          | Rauchgasleitung und Schließen der Tür überprüfen.                                                                                                    |  |  |
|                                                                                      | Der Rauchgasabzug kann die für die<br>Verbrennung notwendige Primärluft nicht<br>garantieren.                                        | Ungenügender Schornsteinzug oder Verstopfung der<br>Brennschale.<br>Prüfen, ob die Brennschale durch Verkrustungen verstopft ist,<br>und gegebenenfalls reinigen.<br>Rauchgasleitung und Lufteinlass kontrollieren und<br>gegebenenfalls reinigen.                                                                                                    |  |  |
| A08 Betriebsstörung Rauchgasgebläse.                                                 |                                                                                                    | Kontrollieren, ob der Raum des Rauchgasgebläses saub<br>ist, oder ob es durch Schmutz blockiert wird. Wenn das nich<br>ausreicht, ist das Rauchgasgebläse defekt. Autorisierte<br>Kundendienst für den Austausch rufen.                                                                                                    |  |  |
| A09                                                                                  | Am Rauchgasfühler liegt eine Störung vor<br>und er misst die Temperatur der Rauchgase<br>nicht mehr korrekt.                         | Autorisierten Kundendienst rufen, um das Bauteil austauschen zu lassen.                                                                                                    |  |  |

| A11                                         | Defekt der Pelletbeschickung                                                            | Autorisierten Kundendienst rufen, um das Bauteil austauschen zu lassen.                                                                                                    |  |
|---------------------------------------------|-----------------------------------------------------------------------------------------|----------------------------------------------------------------------------------------------------|--|
| A12                                         | Steuersensor des Getriebemotors (PWM)<br>defekt                                         | Ein autorisiertes Kundendienstzentrum kontaktieren                                                                                                    |  |
| A13 Überhitzung elektronische Steuereinheit |                                                                                         | Das Gerät ist überhitzt, da es zu lange bei maximaler<br>Leistung in Betrieb war oder wegen ungenügender<br>Belüftung. Wenn das Gerät ausreichend abgekühlt<br>ist, die Taste B auf der Bedientafel oder OFF auf<br>der Fernbedienung drücken, um den Alarm A13<br>zurückzusetzen. Nach Rücksetzung des Alarms kann das<br>Gerät wieder normal eingeschaltet werden.           |  |
| A14                                         | Störung am Luftvolumenstromsensor                                                       | Dieser Alarm ist nicht sperrend, es erscheint nur eine<br>Hinweismeldung. Autorisierten Kundendienst rufen, um<br>das Bauteil austauschen zu lassen.                                                                                                    |  |
| A17                                         | Blockierung der Schnecke durch eine<br>Verstopfung mit Pellet oder einen<br>Fremdkörper | Selbst nach dem von der Software vorgesehenen<br>Verfahren für die Freigabe der Schnecke (Drehung des<br>Getriebemotors in beide Laufrichtungen) wurde die<br>Schnecke nicht freigegeben.<br>Versuchen, das Pellet und/oder den Fremdkörper mit<br>einem Sauggebläse zu entfernen oder zur Ausführung<br>dieses Vorgangs das autorisierte Kundendienstzentrum<br>kontaktieren. |  |
| Δ21                                         | Ofentür offen                                                                           | Tür schließen                                                                                                    |  |
| EINGRIFF<br>SICHERHEITSVOR-                 | Brennstoffladeklappe offen                                                              | Klappe schließen.<br>Brennstoff-Füllstand im Behälter senken.                                                                                                    |  |
| RICHTUNGEN                                  | Druckwächter Luft                                                                       | Ungenügender Schornsteinzug oder Verstopfung der<br>Brennschale.<br>Prüfen, ob die Brennschale durch Verkrustungen verstopft<br>ist, und sie gegebenenfalls reinigen.<br>Rauchgasleitung und Lufteinlass kontrollieren und<br>gegebenenfalls reinigen.                                                                                                    |  |
| A22                                         | Raumtemperaturfühler defekt                                                             | Autorisierten Kundendienst rufen, um das Bauteil austauschen zu lassen.                                                                                                    |  |
| POP UP     Wifi-Sonde getrennt              |                                                                                         | Überprüfen, ob die Batterien im Gerät aufgeladen sind<br>Die Batterien ersetzen und das Verfahren zum Anschluss<br>des Geräts wiederholen                                                                                                    |  |
| POP UP                                      | Alarme                                                                                  | Über diese App ist es möglich eine Meldung bezüglich<br>der Alarme, die nicht über App des Typs A01, A02, A03,<br>A05, A21, sondern ausschließlich über die Bedientafel am<br>Ofen rückstellbar sind, zu erhalten. Nach der Rückstellung<br>des Alarms an der Bedientafel, muss die App-Meldung<br>rückgestellt werden.                                                        |  |
| SER                                         | Hinweis auf planmäßige Wartung                                                          | Wenn beim Einschalten diese Meldung blinkt, ist<br>die Wartung fällig, denn die eingestellte Anzahl<br>Betriebsstunden ist erreicht. Zur Ausführung ist ein<br>spezialisierter Techniker der Firma MCZ zu verständigen.                                                                                                    |  |

#### Beenden des Alarmzustandes

Falls ein Alarm ausgelöst wurde, ist zur Wiederherstellung des normalen Betriebs des Ofens wie folgt vorzugehen:

- Den Schalter D der rückwärtigen Not-Bedientafel einige Sekunden auf OFF stellen (ungefähr 20 Sekunden), bis der 3-stellige Kenncode des Alarmtyps verschwindet. Mit dem folgenden Schritt werden auch das Blinken der roten LED und der Warnton des Alarms beendet.
- Schalter D wieder auf REMOTE stellen, um den Betrieb des Geräts wieder über die Fernbedienung steuern zu können.
- Fernbedienung aus- und gegebenenfalls wieder einschalten, wenn das Gerät erneut gestartet werden soll.

#### Mechanische Blockierung des Gerätes

Folgende Ursachen können zur mechanischen Blockierung des Geräts führen:

- Überhitzung des Geräts ("A03")
- Überhitzung der Rauchgase ("A04")
- Während des Betriebs des Ofens ist es zu einem unkontrollierten Eindringen von Luft in die Brennkammer oder einer Verstopfung des Schornsteins gekommen ("A05").

Die Blockierung wird auf dem Display angezeigt und von einem Warnton begleitet. In diesem Fall wird die Ausschaltphase automatisch aktiviert. Wenn diese Prozedur gestartet ist, ist jeder Versuch, das System rückzustellen, erfolglos. Auf dem Display wird die Ursache der Blockierung angezeigt.

#### **VORGEHENSWEISE:**

Wenn die Meldung "AO3" erscheint, ist das Gerät überhitzt, da es zu lange bei maximaler Leistung in Betrieb war oder wegen ungenügender Belüftung.

Wenn der Ofen ausreichend abgekühlt ist, Taste B auf der Bedientafel oder **OFF** auf der Fernbedienung drücken, um Alarm **A03** zurückzusetzen. Nach Rücksetzung des Alarms kann das Gerät wieder normal eingeschaltet werden.

Falls die Schrift "**A04**" erscheint: Der Ofen schaltet sich automatisch ab. Ofen einige Minuten abkühlen lassen und wieder einschalten. Rauchgasabzug kontrollieren und auf Grundlage der in Kap. 2 des vorliegenden Handbuchs angeführten Angaben die Art der verwendeten Pellets überprüfen.

Falls die Schrift **"A05**" erscheint: Hervorgerufen durch das längere Öffnen der Feuertür oder einer beachtlichen Luftinfiltration (z.B. Inspektionsverschluss kein Rauchgasgebläse) Wenn diese Faktoren nicht in Betracht kommen, Rauchgasleitung und Schornstein kontrollieren und gegebenenfalls reinigen (diese Eingriffe sollten von einem spezialisierten Techniker von MCZ ausgeführt werden).

Erst nachdem die Ursache der Blockierung dauerhaft beseitigt wurde, darf eine erneute Zündung vorgenommen werden.

Falls der Alarm A18 häufig ausgelöst wird - zur Erinnerung:

| Δ21                      | Ofentür offen              | Tür schließen                                                                                                    |
|--------------------------|----------------------------|----------------------------------------------------------------------------------------------------|
| EINGRIFF<br>SICHERHEITS- | Brennstoffladeklappe offen | Klappe schließen.<br>Brennstoff-Füllstand im Behälter senken.                                                                                                    |
| VORRICHTUN-<br>GEN       | Druckwächter Luft          | Ungenügender Schornsteinzug oder Verstopfung der Brennschale.<br>Prüfen, ob die Brennschale durch Verkrustungen verstopft ist, und<br>sie gegebenenfalls reinigen.<br>Rauchgasleitung und Lufteinlass kontrollieren und<br>gegebenenfalls reinigen. |

müssen einige Punkte überprüft werden, um die Art des Problems herauszufinden, und gegebenenfalls müssen Tätigkeiten an einigen Regelungen und/oder Sicherheitsvorrichtungen vorgenommen werden, damit das Gerät wieder wie vorgesehen funktioniert. Wir erinnern jedoch daran, dass alle Einstellungen und Veränderungen an den Sicherheitsvorrichtungen für den Betrieb nur ausgeführt werden dürfen, wenn DAS GERÄT NACH DEN GELTENDEN NORMEN UND GESETZEN INSTALLIERT UND VON AUTORISIERTEM FACHPERSONAL KORREKT GEWARTET WURDE. Hastig ausgeführte Veränderungen, damit das Gerät auch unter nicht vorschriftsgemäßen Bedingungen betrieben werden kann, können schwere Sach- und Personenschäden verursachen.

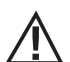

#### Achtung!

#### Die Einstellungen dürfen ausschließlich von autorisiertem Fachpersonal auf eigene Verantwortung und nach Kontrolle der vorschriftsmäßigen Installation ausgeführt werden. Der Hersteller übernimmt keine Haftung für Sach- oder Personenschäden, falls die Sicherheitsvorrichtungen verändert werden.

## Der Benutzer trägt die alleinige Verantwortung bei unsachgemäßem Gebrauch des Produkts und enthebt somit den Hersteller von jeder zivil- und strafrechtlichen Verantwortung.

Ofenserie, ausgestattet mit einem am Behälter installierten Druckwächter und Entnahmepunkt am Boden, rechts vom Getriebemotor. Dieses System schützt das Gesamtsystem und gewährleistet die hermetische Dichtheit des Ofens über seine gesamte Lebensdauer. Man muss verstehen, dass der Druckwächter bei jedem Druckabfall ausgelöst werden kann und dass es dafür folgende Ursachen haben kann:

- Verstopfung des Rauchabzugs.
- Vorhandensein eines Fremdkörpers im Rauchabzug (Vögel, Nester, verstopfte Gitter, etc.).
- Wind, der durch den Raucheinzug bläst, weil er nicht geschützt ist oder weil eine Installation ohne Rauchabzug oder an der Wand vorgenommen wurde.
- Absinken von kalter Luft durch den Rauchabzug.
- Beschädigter Druckwächter.
- Blockage der internen Membran des Druckwächters durch dein Eintritt von Ruß oder Pelletstaub.
- Länger als 60 Sekunden vollständig oder halb geöffneter Behälterdeckel (60 Sekunden ist die geschätzte Zeit für die Befüllung des Pelletbehälters).
- · Zwischen Behälterdeckel und Behälter eingeklemmtes Pellet, wodurch die Dichtung nicht wirksam ist.
- Dichtung des Behälterdeckels beschädigt/abgenutzt.
- Dichtung zwischen Förderschnecke und Kessel beschädigt oder schlecht angebracht.
- Brennkammertür geöffnet oder Dichtung abgenutzt.
- Seitliche Abgaswärmetauscher verstopft.
- Nach einer Wartung schlecht angebrachte Dichtungen der Inspektionstürchen.
- · Förderschnecke im oberen Bereich durch komprimiertes Pellet verstopft.
- Ob die Installation vorschriftsgemäß erfolgt ist und der Schornstein/Rauchgasanschluss keine offensichtlichen Hindernisse für das Austreten des Rauchs bilden, wie z.B.: lange waagerechte Abschnitte (mehr als 3 Meter), nicht gedämmte Rauchgasleitungen, Rauchgasabzug "an der Wand" ohne spezielle Anschlüsse (nur in Frankreich [ZONE 3] zulässige Installation).
- Anlagen zum Ansaugen oder Umwälzen der Innenluft (z.B. KWL-Systeme), die in den Innenräumen höhere Unterdrücke erzeugen, als gesetzlich zulässig sind (nicht über 4 Pa).
- Bei einer Installation ohne Verbrennungsluftkanalisierung muss unbedingt überprüft werden, ob eine funktionstüchtige Zuluftöffnung speziell für den Ofen vorhanden ist, die die in Kapitel 2 dieser Anleitung genannten Eigenschaften aufweist.

Die elektronische Steuerung wurde außerdem mit einem Automatismus mit Timer und Schaltschützen versehen, der die Drehzahl der Rauchgasabsaugung (RPM) so erhöht, dass der Unterdruck im Behälter und somit der Druckwächter wieder hergestellt werden, falls der Deckel zum Nachfüllen geöffnet wird oder bei etwaigen unvermittelten und sprunghaften Druckabfällen, wie zum Beispiel bei Windböen. Wenn der Druckabfall länger als 60 Sekunden andauert, wird das Gerät in einen Alarmzustand versetzt (A05 oder A18).

Wenn man bedenkt, dass der empfohlene Schornsteinzug für den einwandfreien Betrieb der Produkte 10 Pa bei maximaler Leistung und 5 Pa bei minimaler Leistung (wie von dem im Bedienungs- und Wartungshandbuch enthaltenen technischen Datenblatt vorgesehen) beträgt, ist es möglich, dass unter unvorteilhaften Zugbedingungen (die auch auf die Position des Rauchgasabzugs in Bereichen, die Witterungsfaktoren wie starkem Wind, Schnee, Nordseite, etc. zurückzuführen sind) die Durchführung von Regulierungen erforderlich ist, um immer und in jedem Fall die vorgesehenen Unterdruckwerte im Behälter aufrecht zu erhalten.

Um den mangelnden internen Unterdruck auszugleichen, muss nur die Drehzahl der Rauchgasabsaugung so reguliert werden, dass die Mindestwerte der Tabelle gewährleistet werden.

Sollten die Werte des internen Unterdrucks unter jenen der Tabelle liegen, kann dies auch durch eine schlechte Funktionsfähigkeit der internen Dichtungen oder einfach durch eine Abnützung des Produkts verursacht worden sein.

# BEDIENUNGSANLEITUNGEN FÜR DIE PRÜFUNGEN DES UNTERDRUCKS UND EVENTUELLE ÄNDERUNGEN DER DREHZAHL (RPM)

Ein Manometer an den Druckanschluss am Behälter anbringen:

- Bei Produkten, die über einen speziellen, im Behälter eingebauten Druckanschluss verfügen, das Manometer an den Entnahmepunkt anschließen.
- Bei Produkten ohne speziellen Druckanschluss, das Röhrchen des Manometers vom Druckanschluss am Behälter trennen, ein "T"-Stück an dem Röhrchen anbringen, um den Kreis durch Anschluss des Manometers abzusperren, und das Röhrchen erneut an den Druckanschluss am Behälter anschließen.

Eventuelle Regulierungen der Verbrennung und in Folge des internen Unterdrucks im Behälter können auf zwei Arten erfolgen:

A) Im MENÜ EINSTELLUNGEN den Drehzahlwert (RPM) der Rauchgasabsaugung ändern.

- Die verfügbaren Werte reichen von -3 bis +3 und entsprechen in Prozent ausgedrückt:
- RPM: -10 % +10 % bei den Produkten Active System
- RPM: -30 % +50 % bei den Produkten NON Active System
- Die prozentuale Veränderung wirkt proportional und prozentual auf alle Leistungswerte (von 1 bis 5). Die prozentuale Veränderung wirkt nicht auf die Zwischen-Funktionsphasen wie ZÜNDUNG, FIRE ON oder ABSCHALTUNG.
- Bei einer Erhöhung der Drehzahl erhöht sich die Absaugung und in Folge der interne Unterdruck wodurch die Bedingungen, die den Alarm auslösen, verschwinden.

B) Durch manuelle Änderung der Drehzahl des Getriebemotors im MENÜ TECHNISCHE PARAMETER

- Der Druckwächter ist auf 10/20 Pa geeicht, das bedeutet, dass er bei einem Unterdruck im Behälter unterhalb von 10 Pa deaktiviert wird und für die erneute Aktivierung über 20 Pa Unterdruck im Behälter benötigt.
- Der Unterdruckwert bei minimaler Leistung muss immer über 10 Pa liegen, wobei auch eine bestimmte Spanne beibehalten wird, die im Lauf der Zeit durch die Abnutzung der Dichtung oder eines anderen Teils abnehmen kann (mindestens 12/13 Pa).
- Der Unterdruckwert bei maximaler Leistung muss immer über 20 Pa liegen, so dass sich der Druckwächter aktivieren kann, wenn der Automatismus der Rückstellung des Druckwächters in Funktion tritt. Der Vorgang zur Rückstellung des Druckwächters (zum Beispiel nach der Öffnung des Deckels für die Befüllung des Behälters) sieht vor, dass die Elektronik die Drehzahl des Gebläses der Rauchgasabsaugung für einige Momente bis auf die LEISTUNGSSCHWELLE 5 (P5) bringt. Aus diesem Grund muss in P5 der Wert des Unterdrucks im Behälter immer > 20 Pa sein (empfohlen 22/23 Pa zur Aufrechterhaltung der Spanne).
- N.B. = Die Menüs TECHNISCHE PARAMETER sind passwortgeschützt, um einen unbeabsichtigten Zugriff durch den Benutzer zu verhindern.

Achtung! Die werkseitige Einstellung auf dem Produkt wurde für die Erreichung der zertifizierten technischen Daten studiert. Bei anderen Daten (wie für das Pellet-Rezept) können die Parameter, wie oben angeführt, geändert werden.

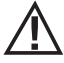

Die Einstellungen dürfen ausschließlich von autorisiertem Fachpersonal auf eigene Verantwortung und nach Kontrolle der vorschriftsmäßigen Installation ausgeführt werden.

| POWER   | P1           | P2           | P3           | P4           | P5           | WERTE              |
|---------|--------------|--------------|--------------|--------------|--------------|--------------------|
| C LAM   | 13,7/14,2 Pa | 15,1/15,6 Pa | 17,1/17,5 Pa | 19,1/19,5 Pa | 22,0/22,2 Pa | Schronsteinzug     |
| O KVV   | 95 °C        | 110 °C       | 125 ℃        | 141 °C       | 165 °C       | Rauchgastemperatur |
| 9 LW    | 13,8/14,3 Pa | 15,6/16,1 Pa | 17,8/18,0 Pa | 21,7/22,2 Pa | 26,1/26,6 Pa | Schronsteinzug     |
| 8 KW    | 104 °C       | 119 °C       | 145 °C       | 148 °C       | 184 °C       | Rauchgastemperatur |
| 10 10   | 15,9/16,3 Pa | 20,4/20,9 Pa | 25,8/26,3 Pa | 31,8/32,3 Pa | 36,5/37,0 Pa | Schronsteinzug     |
| 10 KW   | 108°C        | °C           | 150°C        | °C           | 230 °C       | Rauchgastemperatur |
| 12 1.11 | 16,5/17,3 Pa | 20,4/20,9 Pa | 25,8/26,3 Pa | 31,8/32,3 Pa | 36,5/37,1 Pa | Schronsteinzug     |
| I 2 KW  | 118 °C       | 127 °C       | 155 ℃        | 172 ℃        | 195 °C       | Rauchgastemperatur |
| 14 kW   | 17,6/18,0 Pa | 19,8/20,4 Pa | 23,1/23,7 Pa | 28,9/29,6 Pa | 37,8/38,2 Pa | Schronsteinzug     |
|         | 118 °C       | 131 °C       | 161 ℃        | 187 °C       | 210 °C       | Rauchgastemperatur |

UNTERDRUCK IM BEHÄLTER MIT WERKSPARAMETERN UND SCHORNSTEINZUG VON 5Pa (EMPFOHLENER MINDESTWERT).

Hinweis: Die angegebenen Unterdruckwerte können basierend auf der Rauchgastemperatur um ±1Pa schwanken. Auch die Rauchgastemperatur kann basierend auf der Qualität des Brennstoffs oder des Reinigungsgrads des Produkts um ±10°C schwanken.

#### Änderung der Drehzahl des Rauchgasgebläses

Damit die Verbrennung in kritischen Situationen noch weiter verbessert werden kann, ist es möglich, die Parameter der Mindestmenge der zugeführten Verbrennungsluft um einen bestimmten Prozentsatz zu ändern. Diese Änderungen können nach oben hin vorgenommen werden, falls beträchtliche Schwierigkeiten für den Rauchabzug und/oder die Luftansaugung vorliegen, oder nach unten hin im Falle eines übermäßigen Schornsteinzuges.

Siehe Anweisungen zur Änderung des LUFT-REZEPTS.

DIE VERFÜGBAREN WERTE SIND -2 -10% -1 -5% 0 0% (Standardwert) +1 + 5% +2 +10%

## 32 - EMPFEHLUNGEN FÜR EINE SICHERE VERWENDUNG

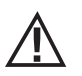

#### NUR EINE SACHGEMÄSSE INSTALLATION UND EINE ANGEMESSENE WARTUNG UND REINIGUNG DES GERÄTES KÖNNEN DEN EINWANDFREIEN BETRIEB UND EINE SICHERE VERWENDUNG DES PRODUKTES GEWÄHRLEISTEN.

Wir möchten Sie darüber informieren, dass wir über Störungen von Pelletprodukten zur Heizung von Privatheimen unterrichtet sind, die hauptsächlich auf eine unsachgemäße Installation, eine nicht angemessene Wartung und eine unsachgemäße Verwendung zurückzuführen sind.

Wir möchten Ihnen hiermit versichern, dass alle unsere Produkte äußerst sicher und auf Grundlage der entsprechenden europäischen Normen zertifiziert sind. Die Zündeinrichtung wurde mit größter Sorgfalt getestet, um die Wirksamkeit der Zündung zu verbessern und um auch unter den widrigsten Verwendungsbedingungen sämtliche Probleme vermeiden zu können. In jedem Fall müssen unsere Geräte, so wie alle anderen Pelletprodukte, sachgemäß installiert werden und zur Gewährleistung eines sicheren Betriebs müssen alle regelmäßig vorgesehenen Wartungs- und Reinigungsarbeiten durchgeführt werden. Aus unseren Studien geht hervor, dass diese Störungen hauptsächlich auf die Kombination einiger oder aller im Folgenden angeführten Faktoren zurückzuführen sind:

- Verstopfte Öffnungen in der Brennschale oder verformte Brennschalen, die auf mangelnde Wartung zurückzuführen sind und verzögerte Zündungen verursachen können, wodurch es zu einer abnormen Produktion von unverbranntem Gas kommen kann.
- Ungenügende Verbrennungsluft auf Grund eines reduzierten oder verstopften Lufteintrittskanals.
- Verwendung von Rauchgaskanälen, die nicht den Anforderungen der Installationsvorschriften entsprechen und keinen angemessenen Schornsteinzug gewährleisten.
- Teilweise verstopfter Kamin, verursacht durch mangelnde Wartung, wodurch der Schornsteinzug reduziert und die Zündung erschwert werden.
- Endstück des Schornsteins, das nicht den Angaben im Bedienungshandbuch entspricht und somit nicht geeignet ist, um das eventuelle Auftreten eines umgekehrten Schornsteinzugs zu verhindern.
- Dieser Faktor kann grundlegende Bedeutung annehmen, wenn das Produkt in einem besonders windigen Bereich, wie zum Beispiel in Küstennähe installiert ist.

Die Kombination von zwei oder mehr Faktoren dieser Art könnte zu einer groben Störung führen.

Um dies zu verhindern, ist es von grundlegender Bedeutung, dass das Produkt in Übereinstimmung mit den gültigen Normen installiert wird. Außerdem sind die folgenden, einfachen Regeln unbedingt zu beachten:

- Wenn die Brennschale für Reinigungszwecke herausgenommen wurde, so muss sie vor jeder erneuten Verwendung des Produkts wieder korrekt in die Betriebsposition eingesetzt werden, nachdem alle eventuell an der Auflagefläche vorhandenen Verschmutzungsrückstände entfernt wurden.
- Die Pellets dürfen niemals von Hand in die Brennschale eingefüllt werden, weder vor der Zündung, noch während des Betriebs.
- Die Ansammlung unverbrannter Pellets in Folge einer eventuellen Fehlzündung muss vor einer erneuten Zündung entfernt werden. Außerdem muss überprüft werden, dass die Brennschale korrekt in ihrem Sitz angebracht ist und dass der Eintritt der Verbrennungsluft sowie der Austritt der Rauchgase korrekt vor sich gehen.
- Wenn es wiederholt zu Fehlzündungen kommt, wird empfohlen, die Verwendung des Produktes unverzüglich einzustellen und einen qualifizierten Techniker für die Überprüfung der Funktionsfähigkeit des Produktes zu kontaktieren.

Die Einhaltung dieser Anweisungen ist absolut ausreichend, um eine ordnungsgemäßen Betrieb zu gewährleisten und Störungen des Produktes zu vermeiden. Wenn die oben angeführten Vorsichtsmaßnahmen nicht eingehalten werden, es bei der Zündung zu einer übermäßigen Ansammlung von Pellets in der Brennschale und in Folge zu einer abnormen Rauchgasbildung in der Brennkammer kommt, müssen folgende Anweisungen strikt befolgt werden:

- Das Produkt niemals von der Stromversorgung trennen: dadurch würde es zu einer Abschaltung des Rauchgasgebläses und einer daraus folgenden Freisetzung der Rauchgase in den Raum kommen.
- Vorsichtshalber die Fenster öffnen, damit eventuell in den Raum freigesetzte Rauchgase abziehen können (der Kamin funktioniert eventuell nicht einwandfrei).
- Die Brennkammertür nicht öffnen: dies würde den ordnungsgemäßen Betrieb des Rauchgasabzugssystems zum Kamin beeinträchtigen.
- Den Ofen einfach über die Ein-/Ausschalttaste auf der Bedientafel (nicht über die Taste für die Stromversorgung auf der Rückseite!) drücken, sich vom Gerät entfernen und abwarten, bis die Rauchgase vollständig abgezogen sind.
- Vor jedem Versuch einer erneuten Inbetriebnahme die Brennschale und all ihre Luftdurchlassöffnungen reinigen und eventuell vorhandene Verkrustungen und unverbrannte Pellets entfernen. Anschließend die Brennschale wieder an ihrem Sitze anbringen, nachdem auch eventuell an der Auflagefläche vorhandene Rückstände entfernt wurden. Wenn es wiederholt zu Fehlzündungen kommt, wird empfohlen, die Verwendung des Produktes unverzüglich einzustellen und einen qualifizierten Techniker für die Überprüfung der Funktionsfähigkeit des Produktes und des Kamins zu kontaktieren.

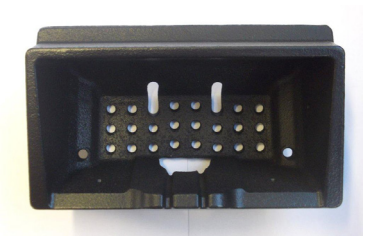

BEISPIEL SAUBERE BRENNSCHALE

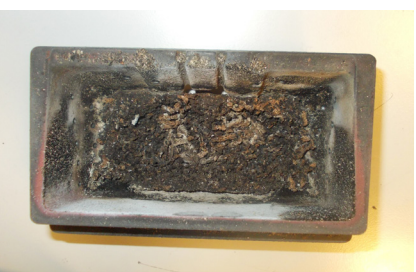

BEISPIEL VERSCHMUTZTE BRENNSCHALE

Nur eine angemessene Wartung und Reinigung des Produkts können seine Sicherheit und korrekte Funktionsweise garantieren.

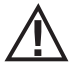

ACHTUNG!

Sämtliche Reinigungsarbeiten müssen bei vollständig abgekühltem Gerät und abgezogenem Netzstecker erfolgen. Das Produkt vor der Durchführung jeglicher Wartungsarbeit von der 230 V-Versorgung abtrennen"

Es ist nur wenig Wartung erforderlich, wenn das Gerät mit zertifizierten Qualitätspellets betrieben wird.

## TÄGLICHE ODER WÖCHENTLICHE REINIGUNG DURCH DEN BENUTZER Reinigung der Brennschale

Vor jedem Anzünden immer daran denken, die Brennschale "T" zu reinigen und die enthaltene Asche sowie etwaige Verkrustungen zu entfernen, da diese die Luftlöcher verstopfen könnten. Vorsicht bei heißer Asche! Bei einer Fehlzündung oder wenn kein Brennstoff mehr im Behälter vorhanden ist, könnten sich unverbrannte Pellets in der Brennschale ansammeln. Die Brennschale stets vor jedem Anzünden von allen Rückständen leeren. **Nur wenn die Asche vollständig abgekühlt ist**, kann zu ihrer Entfernung auch ein Staubsauger eingesetzt werden. Hierbei sollte ein Staubsauger benutzt werden, der geeignet ist, kleine Partikel aufzusaugen.

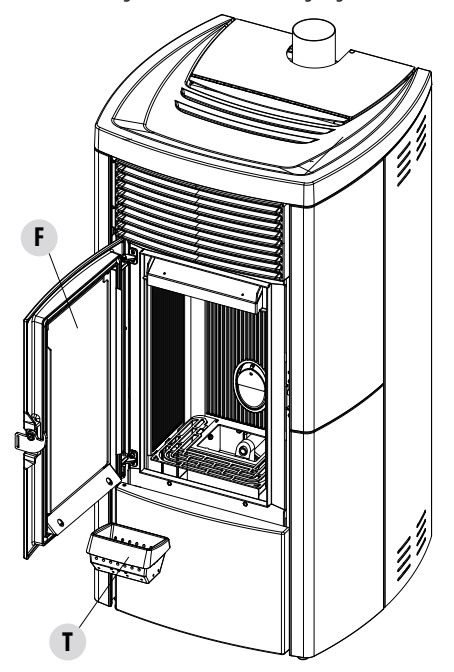

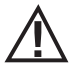

#### BITTE BEACHTEN SIE, DASS NUR EINE RICHTIG EINGESETZTE UND GEREINIGTE BRENNSCHALE DIE SICHERE ZÜNDUNG UND DEN OPTIMALEN BETRIEB IHRES PELLETGERÄTES GEWÄHRLEISTEN KANN. BEI EINER FEHLZÜNDUNG UND NACH JEDER SONSTIGEN BLOCKIERUNG DES GERÄTES MUSS DIE BRENNSCHALE VOR JEDER WIEDEREINSCHALTUNG UNBEDINGT ENTLEERT WERDEN.

Für eine wirksame Reinigung der Brennschale diese aus dem Gerät entnehmen und die Löcher und den Rost am Boden gründlich reinigen. Werden Pellets guter Qualität verwendet, genügt normalerweise ein Pinsel, um das Bauteil wieder in einen optimalen Betriebszustand zu bringen.

#### **Reinigung des Aschenfachs**

Zur Reinigung des Aschenfachs muss der Rost "g" angehoben werden, indem er einfach gedreht wird, bis er auf der Brennkammer des Ofens aufliegt. Vorhandene Ascherückstände aus dem Fach beseitigen und anschließend den Rost "g" wieder absenken. Der Ofen verfügt außerdem über einen großen Aschenkasten "P". Zum Entleeren müssen die Verblendungstür geöffnet und die Verschlussklappe "I" durch Drehen des Griffs abgesenkt werden. Die Reinigungshäufigkeit ist anhand Ihrer Erfahrung und der Qualität der Pellets festzulegen. **Dabei** sollten 2 oder 3 Tage jedoch nicht überschritten werden.

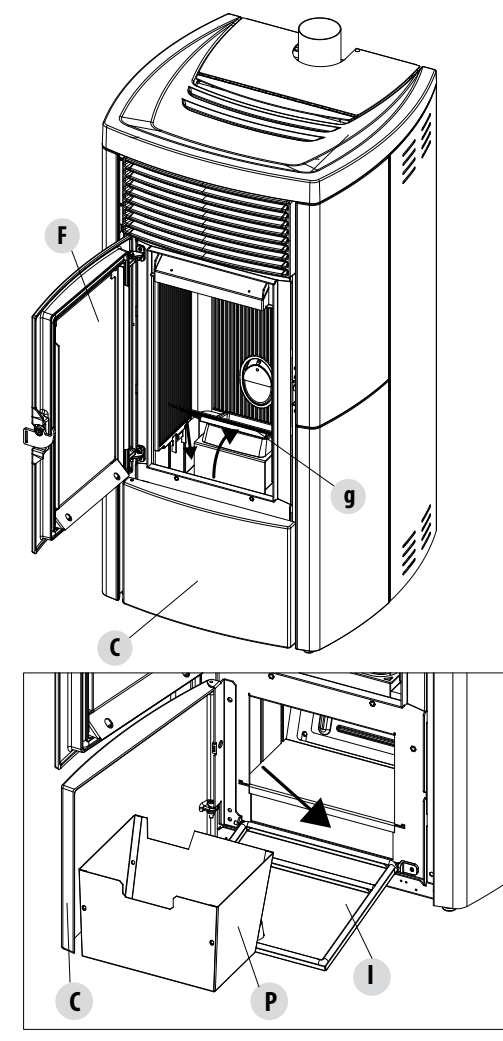

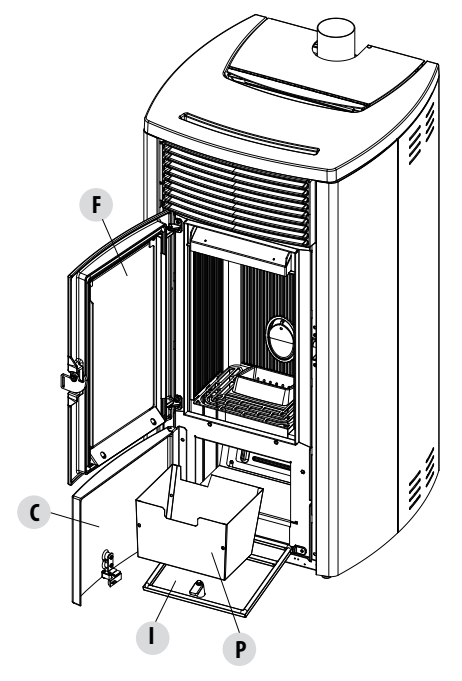

Nach dem Entfernen und Entleeren des Aschenkastens "P", auch den unteren Teil des Fachs reinigen (siehe Pfeil auf der Seite).

Achtung! Nach der Reinigung nicht vergessen, den Aschenkasten "P" wieder zu positionieren, die Brennschale einzufügen und den Rost "g" zu senken. Alle Türen ("l", "C", "F") wieder schließen.

Technischer Dienst - Alle Rechte vorbehalten - Nachdruck verboten

#### **REINIGUNG DER GLASSCHEIBE**

Zur Reinigung der Glaskeramikscheibe sollte ein trockener Pinsel verwendet oder, bei starker Verschmutzung, ein wenig Spezialreiniger aufgesprüht und dann mit einem Tuch gereinigt werden.

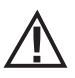

#### ACHTUNG!

Keine scheuernden Mittel verwenden und das Mittel zur Reinigung der Scheibe nicht auf die lackierten Teile und auf die Dichtungen der Brennkammertür sprühen (Schnur aus Keramikfaser).

#### **REINIGUNG DES LUFTFILTERS**

Hinten am Ofen (für die Modelle, bei denen es vorgesehen ist) befindet sich ein Luftfilter aus Metallgewebe, der die Aufgabe hat, den Eintritt von Schmutzteilchen in den Körper des Motors und des internen Sensors zu verhindern.

Es sollte alle 15-20 Tage kontrolliert werden, ob der Filter sauber ist. Gegebenenfalls Flusen oder andere Stoffe, die sich darauf abgesetzt haben, entfernen.

Kontrolle und Reinigung müssen häufiger erfolgen, wenn Haustiere in der Wohnung gehalten werden.

Zur Reinigung einfach den Filter herausziehen. Zum Reinigen ist ein Pinsel oder ein feuchtes Tuch oder Druckluft zu verwenden. Um ihn wieder anzubringen, einfach darauf drücken (Steckfunktion).

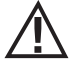

Der Filter besteht aus Metallgewebe und ist weich und verformbar, daher ist bei der Reinigung darauf zu achten, den Filter nicht zu quetschen oder zu beschädigen. Im Falle einer Beschädigung auswechseln. ACHTUNG!

Ofen niemals ohne den Luftfilter in Betrieb setzen. Der Hersteller haftet nicht für Schäden an den inneren Bauteilen, wenn diese Vorschrift nicht beachtet wird.

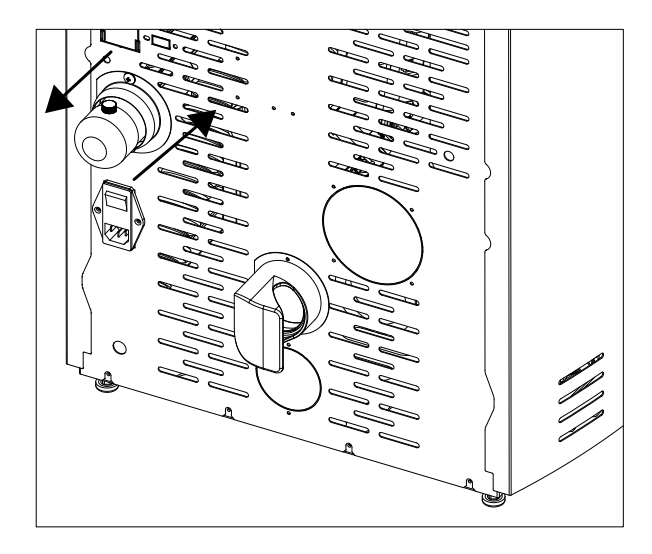

#### **REGELMÄSSIGE REINIGUNG DURCH DEN QUALIFIZIERTEN TECHNIKER** REINIGUNG DES WÄRMETAUSCHERS UND DES UNTEREN FACHS

Nach der Hälfte, vor allem aber am Ende der Wintersaison muss der Raum gereinigt werden, der von den Rauchabgasen durchströmt wird.

Diese Reinigung ist unbedingt erforderlich, damit alle Verbrennungsrückstände leicht entfernt werden können, andernfalls würden sie sich mit der Zeit durch Feuchtigkeit verhärten und nur noch schwer zu entfernen sein.

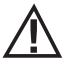

#### ACHTUNG:

Regelmäßige Reinigungen am Ende der Saison durch einen autorisierten und qualifizierten Techniker sind verpflichtend vorgeschrieben; bei dieser Gelegenheit auch die Dichtungen auswechseln lassen.

#### **REINIGUNG DES UNTEREN INNENBEREICHS**

Um die Asche aus dem unteren Bereich zu beseitigen, müssen die Türen des Ofens "F" und "C" geöffnet werden. Die Tür "I" durch Drehen des Griffs "H" öffnen und die Tür bis zur Basis der Struktur des Ofens begleiten. Dann die vier Schrauben "y" lockern und die Platte "n" und die Dichtung "o" herausnehmen. Mit der Staubsaugerdüse Asche und Ruß, die sich im unteren Wärmetauscher (Rauchgasabsauger), vom Pfeil angezeigt, angesammelt haben, absaugen.

Vor der Wiedermontage des Verschlusses "n" empfehlen wir, die Dichtung "o" auszuwechseln.

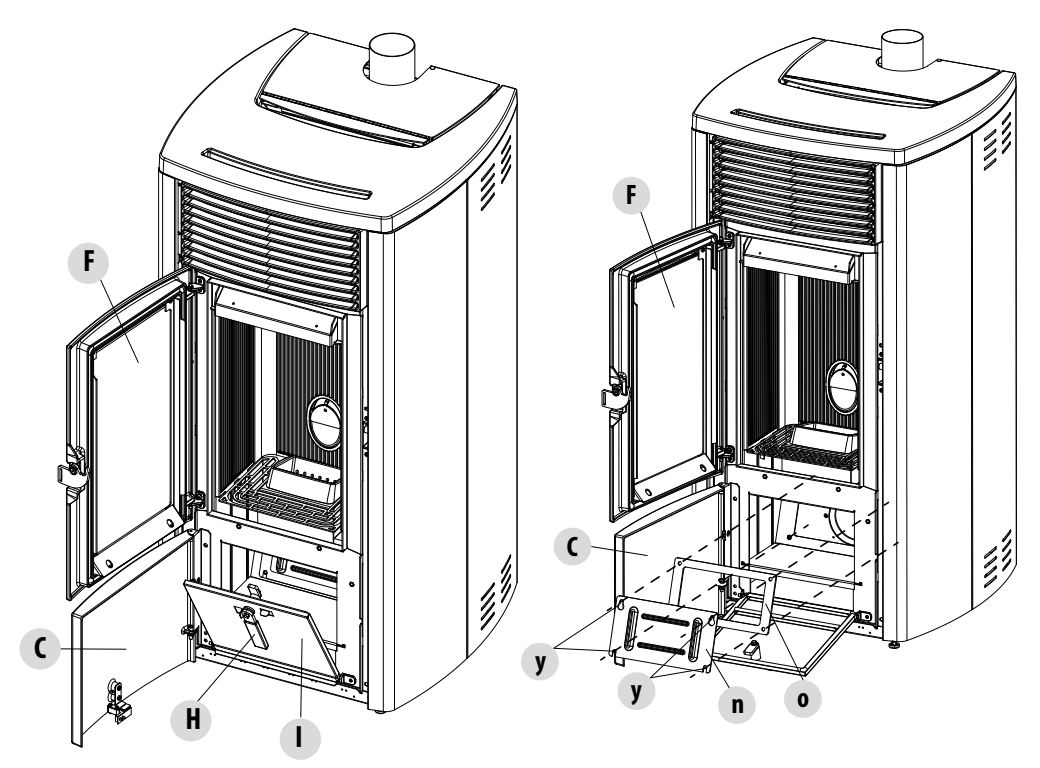

#### REINIGUNG DES WÄRMETAUSCHERS REINIGUNG OBERES FACH

Den oberen Wärmetauscher bei kaltem Ofen und abmontierten entsprechenden Verkleidungen reinigen. Nach der Entfernung des unteren Reinigungsverschlusses "n" (siehe vorigen Absatz), mit einer ca. 1-Meter-langen Flaschenbürste die Wände des Feuerraums abkratzen (siehe Pfeil), sodass die Asche in das untere Fach fällt.

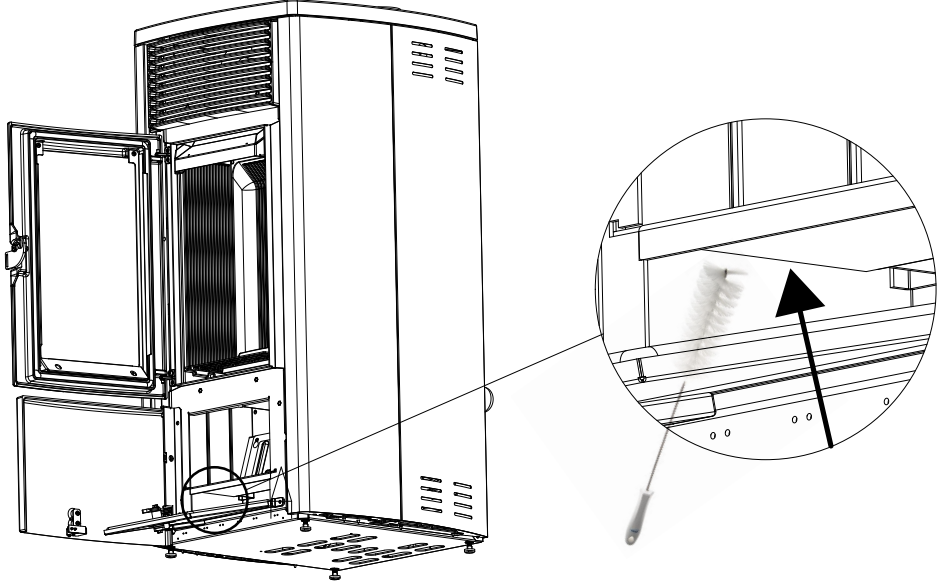

Dann das obere Teil aus Calorite "J" herausnehmen, dazu die Brennkammertür öffnen und oben mit den Händen die Calorite-Platte "J" nach oben anheben und nach rechts oder links neigen, um sie aus den Halterungen zu lösen, und herausnehmen.

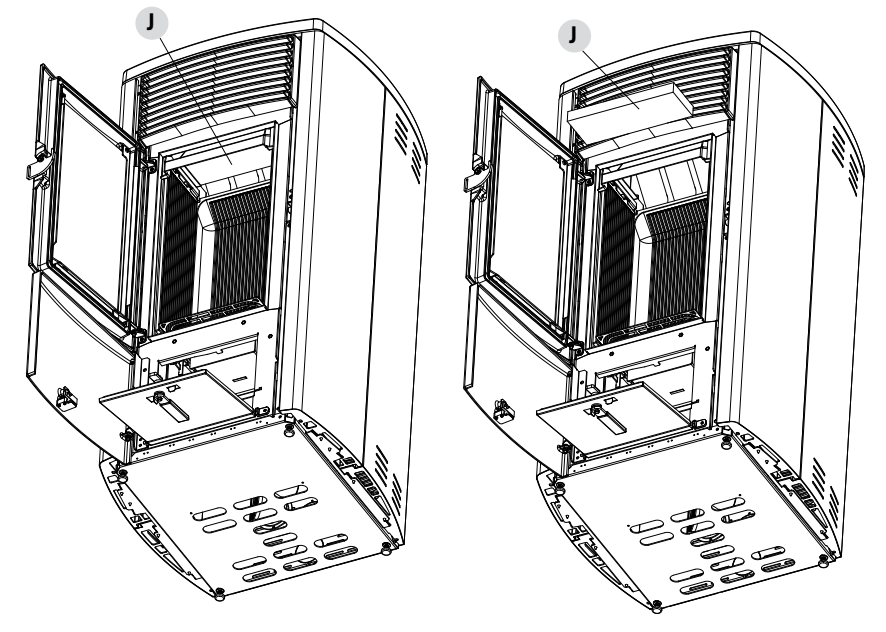

Mit einer Flaschenbürste die Wände des Feuerraums (siehe Pfeile - jeweils rechts und links des Feuerraums) abkratzen, sodass die Asche in das untere Fach fällt.

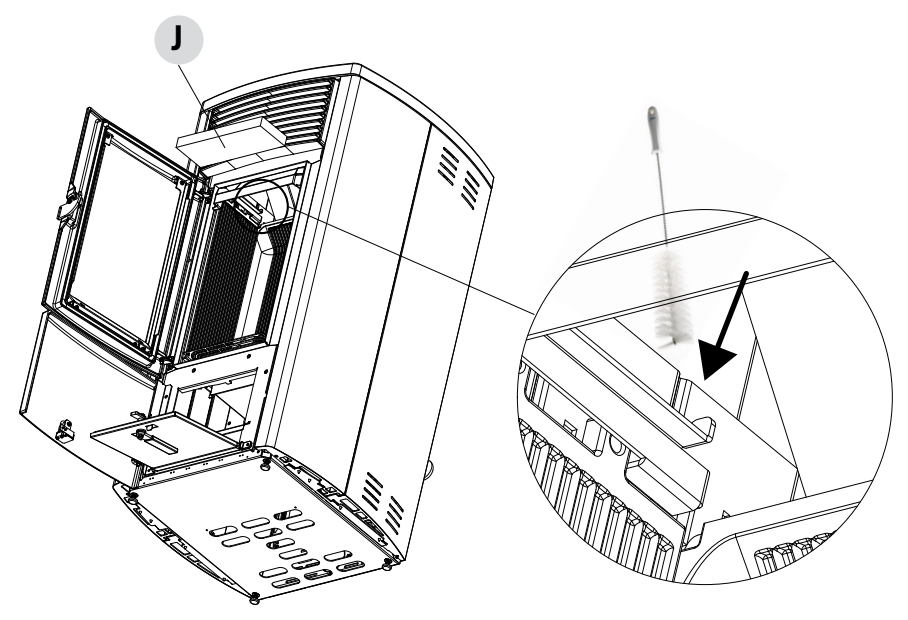

Mit der Staubsaugerdüse Asche und Staub, die sich über dem Wärmetauscher angesammelt haben, absaugen (siehe Pfeil). Anschließend auch den unteren Wärmetauscher noch einmal gründlich reinigen, ggf. die Dichtungen austauschen und alles wieder zusammenbauen.

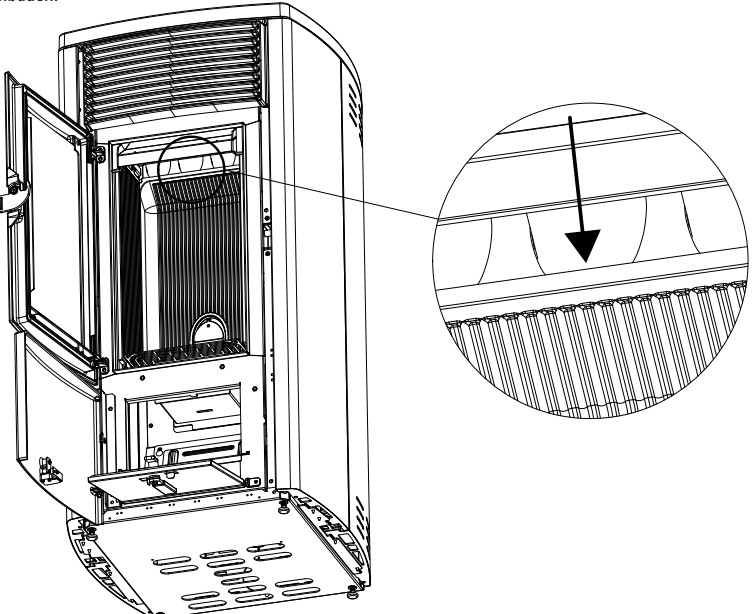

Technischer Dienst - Alle Rechte vorbehalten - Nachdruck verboten

#### **REINIGUNG DER RAUCHGASABZUGSANLAGE UND ALLGEMEINE KONTROLLE**

Rauchgasabzugsanlage reinigen, insbesondere an den T-Stücken, den Bögen, sowie den eventuell vorhandenen horizontalen Abschnitten des Rauchgaskanals.

Mit der Reinigung des Schornsteins muss ein qualifizierter Schornsteinfeger beauftragt werden.

Dichtigkeit der Dichtungen aus Keramikfaser in der Tür des Ofens prüfen. Wenn erforderlich, neue Dichtungen für den Austausch beim Händler bestellen oder den ganzen Vorgang durch den autorisierten Kundendienst ausführen lassen.

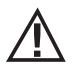

#### ACHTUNG:

# Wie häufig die Rauchabzugsanlage zu reinigen ist, ist entsprechend des Gebrauchs des Ofens und der Art der Installation zu bestimmen.

Es wird empfohlen, die Wartung und die Reinigung am Saisonende dem autorisierten Kundendienst anzuvertrauen, da dieser nicht nur die oben genannten Arbeiten ausführt, sondern auch eine allgemeine Kontrolle aller Bauteile.

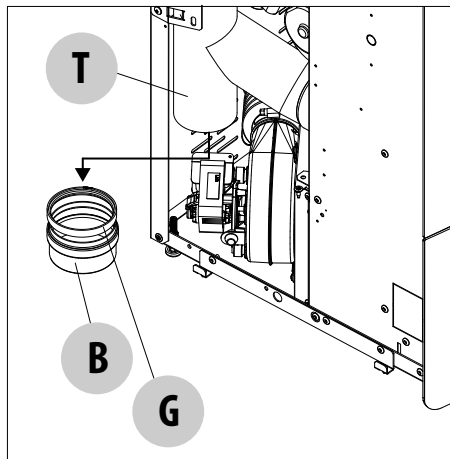

Nach dem Abnehmen der Seitenplatte die Rauchgasleitung reinigen. Den Stopfen "**B**" und die Dichtung "**G**" herausziehen. Dann die Leitung "T" und den Verschluss "B" reinigen und bei Bedarf die Dichtung "G" ~austauschen.

## REGELMÄSSIGE ÜBERPRÜFUNG DER FUNKTIONSTÜCHTIGKEIT BEIDER TÜRSCHLIESSUNG

Sicherstellen, dass die Türschließung eine ausreichende Dichtheit gewährleistet (mit dem "Papierblatttest"), und dass der Verschlussriegel (X in der Abbildung) nicht über das Blech, auf dem er befestigt ist, hinausragt. Bei einigen Produkten muss die Verkleidung demontiert werden, um feststellen zu können, ob der Riegel bei geschlossener Tür übersteht.

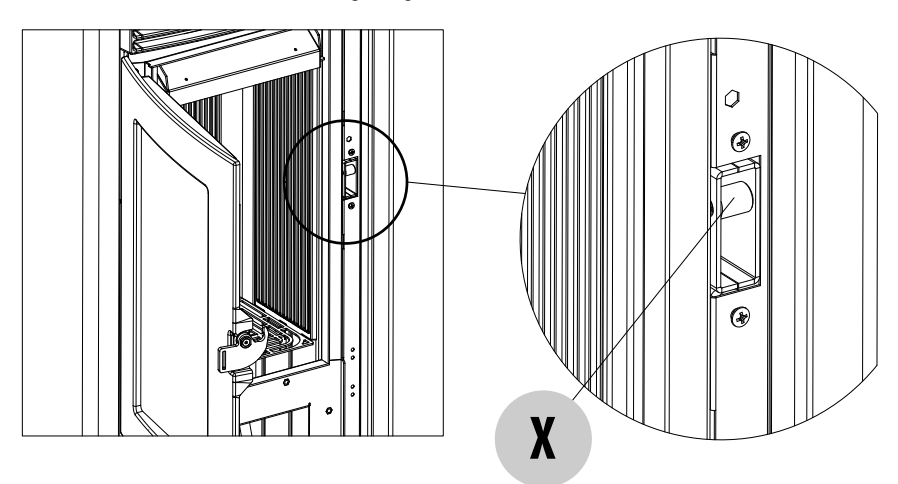

#### AUSSERBETRIEBSETZEN (Saisonende)

Am Ende jeder Saison, bevor das Gerät abgeschaltet wird, wird empfohlen, den Pelletbehälter mithilfe eines Sauggerätes mit langem Schlauch, komplett zu leeren.

Es wird empfohlen, das unbenutzte Pellet aus der Brennkammer zu entfernen, da es Feuchtigkeit speichern kann. Etwaige Kanalisierungen für die Verbrennungsluft, die Feuchtigkeit in die Brennkammer bringen können, sind abzutrennen und vor allem sollte der Fachtechniker bei der jährlichen geplanten Wartung am Saisonende den Lack im Inneren der Brennkammer mit vorgesehenen Silikonlacken in Sprayform wieder auffrischen. Auf diese Weise wird der Lack die Innenteile der Brennkammer schützen und jede Art von Oxidation blockieren.

Während seiner Stillstandszeit muss das Gerät vom Stromnetz getrennt werden. Aus Sicherheitsgründen empfehlen wir, besonders wenn Kinder im Haus sind, stets das Versorgungskabel abzuziehen.

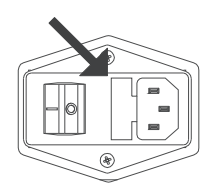

Wenn sich beim Wiedereinschalten nach Drücken des Hauptschalters an der Seite des Geräts das Display der Bedientafel nicht einschaltet, könnte der Austausch der Sicherung erforderlich sein.

An der Seite des Geräts befindet sich unter der Steckdose ein Fach für die Sicherungen. Mit einem Schraubenzieher den Deckel des Sicherung-Halterungsfachs öffnen und im Bedarfsfall auswechseln (3,15 A verzögert) - von autorisiertem und qualifiziertem Personal ausgeführt.

#### **KONTROLLE DER INNEREN BAUTEILE**

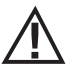

## ACHTUNG!

Die Kontrolle der elektromechanischen Bauteile darf ausschließlich von Fachpersonal mit den erforderlichen Kenntnissen im Bereich der Heiztechnik und Elektrik vorgenommen werden.

Es wird empfohlen, diese Wartung jährlich durchzuführen (im Rahmen eines Wartungsvertrags), die eine Sicht- und Funktionskontrolle der inneren Bauteile umfasst. Nachstehend sind die Kontrollen bzw. Wartungsarbeiten zusammengefasst, die für einen einwandfreien Betrieb des Geräts unerlässlich sind.

|                               | TEILE/INTERVALL                        | TÄGLICH | 2-3 TAGE | 7 TAGE | 15/20 TAGE | 1 JAHR |
|-------------------------------|----------------------------------------|---------|----------|--------|------------|--------|
|                               | Brennschale                            | •       |          |        |            |        |
| ZER                           | Aschenfach                             |         | •        |        |            |        |
| BENUI                         | Aschenkasten*                          |         |          | •      |            |        |
| DURCH DEN F                   | Glasscheibe                            |         | •        |        |            |        |
|                               | Luftfilter                             |         |          |        | •          |        |
| H Den Qualifizierten<br>Iiker | Oberer Wärmetauscher                   |         |          |        |            | ٠      |
|                               | Unterer Wärmetauscher                  |         |          |        |            | •      |
|                               | Rauchgaskanal                          |         |          |        |            | •      |
|                               | Dichtungen                             |         |          |        |            | •      |
|                               | Batterie f. Fernbedienung              |         |          |        |            | ٠      |
| DURC.<br>TECHN                | Funktionstüchtigkeit der Türschließung |         |          |        |            | •      |

\* Die Entleerung des Aschenkastens hängt von verschiedenen Faktoren ab (Pellet-Typ, Ofenleistung, Gebrauch des Ofens, Installationstyp ...). Ihre Erfahrung wird Ihnen die genaue Entleerungszeit zeigen.

Technischer Dienst - Alle Rechte vorbehalten - Nachdruck verboten

## 34-DEFEKTE/URSACHEN/ABHILFE

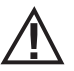

#### ACHTUNG!

Sämtliche Reparaturen dürfen ausschließlich durch einen spezialisierten Techniker bei ausgeschaltetem Gerät und gezogenem Netzstecker erfolgen.

| STÖRUNG                                                            | MÖGLICHE URSACHEN                                                               | ABHILFEN                                                                                                    |
|--------------------------------------------------------------------|---------------------------------------------------------------------------------|----------------------------------------------------------------------------------------------------|
| Die Pellets gelangen nicht in die<br>Brennkammer.                  | Der Pelletbehälter ist leer.                                                    | Pelletbehälter füllen.                                                                                                    |
|                                                                    | Die Schnecke ist durch Späne blockiert.                                         | Behälter entleeren und von Hand die<br>Schnecke von den Spänen befreien.                                                                                                    |
|                                                                    | Getriebemotor defekt.                                                           | Getriebemotor ersetzen.                                                                                                    |
|                                                                    | Elektronische Steuerung defekt.                                                 | Platine ersetzen.                                                                                                    |
| Das Feuer geht aus oder das Gerät<br>schaltet sich automatisch ab. | Der Pelletbehälter ist leer.                                                    | Pelletbehälter füllen.                                                                                                    |
|                                                                    | Es werden keine Pellets zugeführt.                                              | Siehe vorherige Störung.                                                                                                    |
|                                                                    | Der Sicherheitstemperaturfühler für die<br>Pellet-Temperatur wurde ausgelöst.   | Gerät abkühlen lassen, Thermostat<br>zurücksetzen, damit die Blockierung<br>aufgehoben wird, und das Gerät erneut<br>zünden; wenn das Problem fortbesteht,<br>technischen Kundendienst verständigen. |
|                                                                    | Timer aktiviert.                                                                | Prüfen, ob die Timer-Einstellung aktiviert ist.                                                                                                    |
|                                                                    | Die Tür ist nicht richtig geschlossen oder<br>die Dichtungen sind verschlissen. | Tür schließen und Dichtungen gegen neue<br>Original-Dichtungen austauschen lassen.                                                                                                    |
|                                                                    | Ungeeignete Pellets                                                             | Pellets mit einer Pelletsorte, die vom<br>Hersteller empfohlenen wird, ersetzen.                                                                                                    |
|                                                                    | Ungenügende Pellet-Zuführung                                                    | Brennstoffzufuhr entsprechend den<br>Hinweisen in der Anleitung kontrollieren<br>lassen.                                                                                                    |
|                                                                    | Brennkammer verschmutzt.                                                        | Brennkammer entsprechend der<br>Gebrauchsanweisung reinigen.                                                                                                    |
|                                                                    | Abzug verstopft.                                                                | Rauchgasleitung reinigen.                                                                                                    |
|                                                                    | Störung am Rauchgasgebläse.                                                     | Motor überprüfen und gegebenenfalls<br>austauschen.                                                                                                    |

## 34-DEFEKTE/URSACHEN/ABHILFE

| STÖRUNG                                                                                                    | MÖGLICHE URSACHEN                                             | ABHILFEN                                                                                                    |
|----------------------------------------------------------------------------------------------------|---------------------------------------------------------------|----------------------------------------------------------------------------------------------------|
| Das Gerät funktioniert einige<br>Minuten und schaltet sich dann ab.                                                      | Die Zündphase wurde nicht abgeschlossen.                      | Zündphase wiederholen.                                                                                                    |
|                                                                                                    | Zeitweiliger Stromausfall.                                    | Neu einschalten.                                                                                                    |
|                                                                                                    | Rauchgasleitung verstopft.                                    | Rauchgasleitung reinigen.                                                                                                    |
|                                                                                                    | Temperaturfühler sind defekt oder gestört.                    | Fühler prüfen und ersetzen.                                                                                                    |
| Die Pellets sammeln sich in der<br>Brennschale an, die Glasscheibe der<br>Tür verschmutzt und die Flamme ist<br>schwach. | Ungenügend Verbrennungsluft.                                  | Sicherstellen, dass der Raum eine<br>Zuluftöffnung hat und dass diese frei ist.<br>Brennschale reinigen und sicherstellen,<br>dass alle Löcher offen sind.<br>Generalreinigung der Brennkammer und<br>der Rauchgasleitung durchführen.<br>Zustand der Türdichtungen prüfen. |
|                                                                                                    | Pellets feucht oder ungeeignet.                               | Pelletsorte wechseln.                                                                                                    |
|                                                                                                    | Motor des Rauchgas-Absauggebläses defekt.                     | Motor überprüfen und gegebenenfalls austauschen.                                                                                                    |
| Der Motor des Rauchgas-<br>Absauggebläses funktioniert nicht.                                                            | Der Heizkessel wird nicht mit Spannung versorgt.              | Netzspannung und Schutzsicherung<br>kontrollieren.                                                                                                    |
|                                                                                                    | Der Motor ist defekt.                                         | Motor und Kondensator überprüfen und gegebenenfalls austauschen.                                                                                                    |
|                                                                                                    | Die Platine ist defekt.                                       | Platine ersetzen.                                                                                                    |
|                                                                                                    | Die Bedientafel ist defekt.                                   | Bedientafel ersetzen.                                                                                                    |
| Das Konvektionsgebläse läuft<br>ständig.                                                                                 | Wärmefühler defekt oder beschädigt.                           | Funktionstüchtigkeit des Fühlers<br>überprüfen und diesen gegebenenfalls<br>austauschen.                                                                                                    |
|                                                                                                    | Gebläse defekt.                                               | Einige Minuten abwarten und die<br>Funktionstüchtigkeit des Motors<br>überprüfen, eventuell auswechseln.                                                                                                    |
|                                                                                                    | Das Gerät hat noch nicht die<br>Ausschalttemperatur erreicht. | Abwarten.                                                                                                    |

## 34-DEFEKTE/URSACHEN/ABHILFE

| STÖRUNG                                                             | MÖGLICHE URSACHEN                                            | ABHILFEN                                                                                          |
|---------------------------------------------------------------------|--------------------------------------------------------------|---------------------------------------------------------------------------------------------------|
| Das Gebläse schaltet sich nicht ein.                                | Das Gerät hat die Temperatur nicht erreicht.                 | Abwarten.                                                                                         |
| Die Fernbedienung funktioniert<br>nicht.                            | Batterie der Fernbedienung leer.                             | Batterien austauschen.                                                                            |
|                                                                     | Fernbedienung defekt.                                        | Fernbedienung austauschen.                                                                        |
| Im Automatikbetrieb arbeitet das<br>Gerät immer mit Höchstleistung. | Raumthermostat steht auf höchster<br>Leistungsstufe.         | Temperatur der Fernbedienung neu<br>einstellen.                                                   |
|                                                                     | Temperaturfühler gestört.                                    | Fühler überprüfen und gegebenenfalls austauschen.                                                 |
|                                                                     | Bedientafel defekt oder gestört.                             | Bedientafel prüfen und gegebenenfalls<br>austauschen.                                             |
| Das Gerät lässt sich nicht einschalten.                             | Stromausfall.                                                | Überprüfen, ob der Stecker eingesteckt ist<br>und der Hauptschalter auf Position "I/ON"<br>steht. |
|                                                                     | Eingriff Sicherung infolge einer Störung.                    | Die Sicherung durch eine mit denselben<br>Eigenschaften ersetzen (5x20 mm F<br>3.15A).            |
|                                                                     | Die Brennschale kontrollieren.                               | Brennschale gegebenenfalls von<br>Verkrustungen bzw. unverbrannten<br>Pelletrückständen reinigen. |
|                                                                     | Kontrollieren, ob die Brennschale richtig<br>eingesetzt ist. | Brennschale wieder richtig einsetzen.                                                             |
|                                                                     | Kontrollieren, ob die Zündkerze sich erwärmt.                | Prüfen und gegebenenfalls austauschen.                                                            |
|                                                                     | Rauchabzug oder Rauchgasleitung verstopft.                   | Rauchgasabzug und/oder Rauchgasleitung reinigen.                                                  |
|                                                                     | Zündkerze defekt.                                            | Zündkerze auswechseln                                                                             |

## **35-PLATINE**

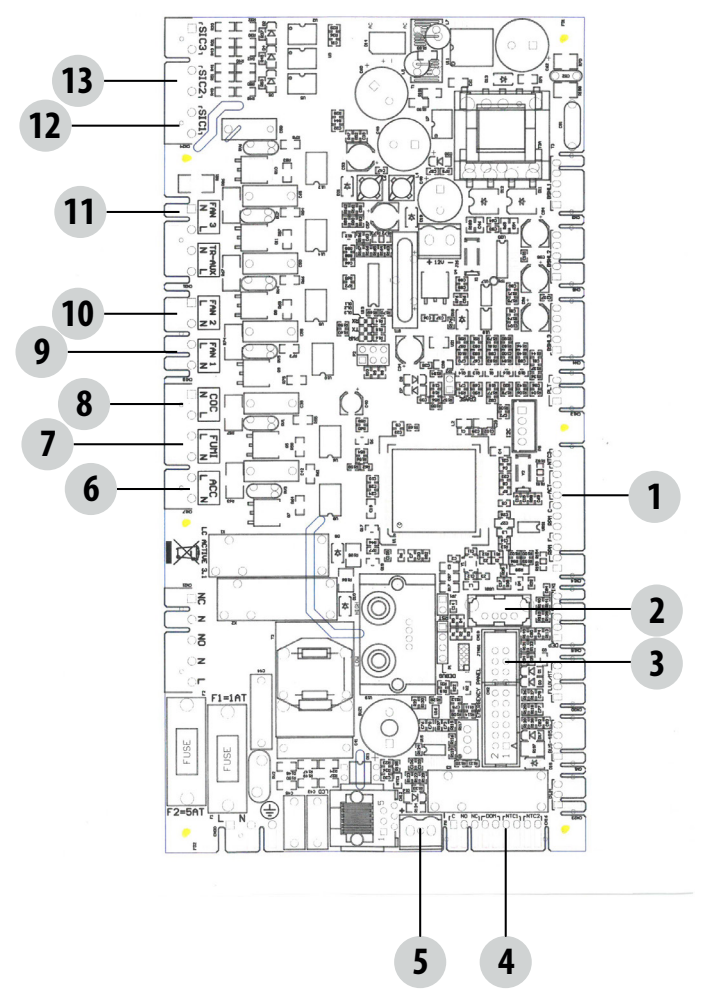

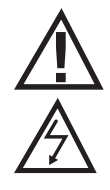

SPANNUNGSFÜHRENDE ELEKTROKABEL

230V-STROMVERSORG UNGSKABEL VOR AUS-FÜHRUNG VON ARBEITEN AN DER ELEKTRIK VOM STROMNETZ TRENNEN.

#### LEGENDE

| ENCODER GEBLÄSE RAUCHGASE<br>ENCODER GETRIEBEMOTOR<br>DRUCKWANDLER AKTUALISIERUNG DER SOFTWARE (USB) NOT-BEDIENTAFEL RAUMFÜHLER/EXTERNER THERMOSTAT S. RAUCHGAS-TEMPERATURFÜHLER ZÜNDKERZE GEBLÄSE RAUCHGASE | 8. SCHNECKE<br>9. LUFTGEBLÄSE 1<br>10. LUFTGEBLÄSE 2 (WENN VORHANDEN)<br>11. LUFTGEBLÄSE 3 (WENN VORHANDEN)<br>12. THERMOSCHUTZSCHALTER TANK<br>13. DRUCKWÄCHTER |
|----------------------------------------------------------------------------------------------------|----------------------------------------------------------------------------------------------------|
|----------------------------------------------------------------------------------------------------|----------------------------------------------------------------------------------------------------|

Hinweis: Die einzelnen Bauteile sind mit vorverdrahteten Verbindern versehen, von denen jeder eine andere Abmessung hat

Technischer Dienst - Alle Rechte vorbehalten - Nachdruck verboten

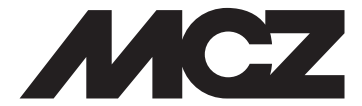

#### MCZ GROUP S.p.A. Via La Croce Nr. 8 33074 Vigonovo di Fontanafredda (PN) — ITALIEN Telefon: 0434/599599 r.a. Fax: 0434/599598 Internet: www.mcz.it E-Mail: mcz@mcz.it